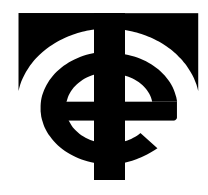

# 9823 10ppm Programmable Multi Function Calibrator

**Technical Manual** 

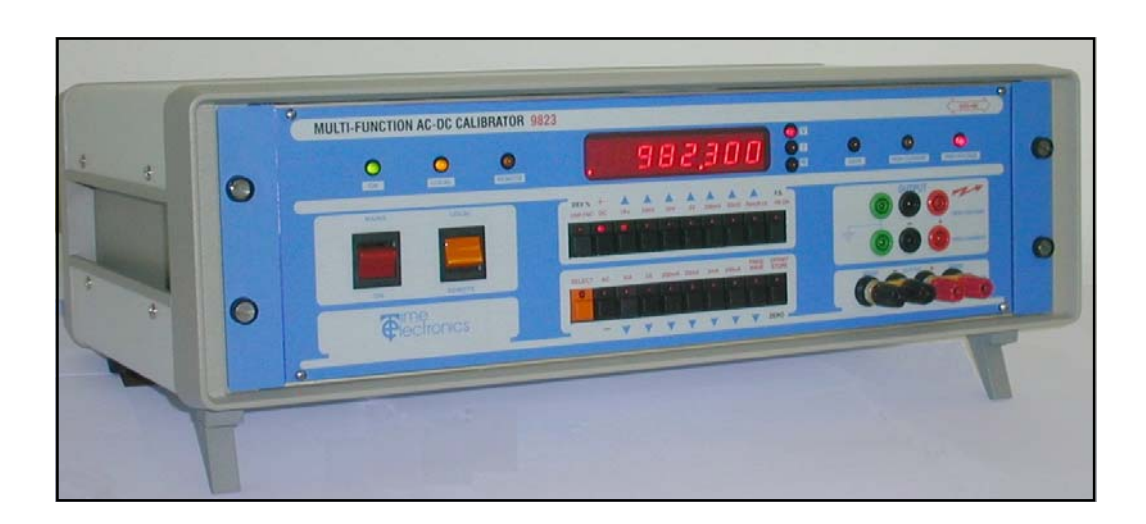

**Time Electronics Ltd BOTANY INDUSTRIAL ESTATE TONBRIDGE, KENT, TN9 1RH, UK** Tel: 01732 355993 Fax: 01732 770312 Email: mail@TimeElectronics.co.uk Website: www.TimeElectronics.co.uk

Document Version: V2 (09/08/2002)

# Contents

| Chapter | 1.                                                                          | Introduction                                                                                                    | 4                                                        |
|---------|-----------------------------------------------------------------------------|----------------------------------------------------------------------------------------------------|----------------------------------------------------------|
|         | 1.1                                                                         | Safety                                                                                                    | 5                                                        |
| Chapter | 2.                                                                          | Specifications                                                                                                    | 6                                                        |
|         | 2.1                                                                         | Specifications interpretation                                                                                                    | 8                                                        |
| Chapter | 3.                                                                          | Front Panel Controls                                                                                                    | 9                                                        |
|         | 3.1<br>3.2                                                                  | Front panel<br>Rear panel                                                                                                    | 10<br>13                                                 |
| Chapter | 4.                                                                          | Local Operation                                                                                                    | 14                                                       |
|         | 4.1<br>4.2<br>4.3<br>4.4<br>4.5<br>4.6<br>4.7<br>4.8<br>4.9<br>4.10<br>4.11 | Main supply voltage selection<br>Switching On<br>Operation<br>Selecting a D.C range and output value<br>Selecting a high voltage output<br>Selecting a A.C range, Frequency/Waveform output<br>Selecting a resistance<br>Selecting a user function<br>Self test mode<br>Ramp output for analogue meters - stiction test<br>Four terminal operation | 14<br>14<br>14<br>15<br>16<br>17<br>18<br>20<br>21<br>21 |
| Chapter | 5.                                                                          | Remote GPIB (IEEE) Operation                                                                                                    | 23                                                       |
|         | 5.1<br>5.2<br>5.3<br>5.4<br>5.5<br>5.6<br>5.7<br>5.8<br>5.9<br>5.10<br>5.11 | Introduction<br>Data transfer and device addressing<br>GPIB (IEEE) Cables and connectors<br>IEC Bus connections<br>GPIB (IEEE) Connectors<br>GPIB (IEEE) Address selection<br>GPIB (IEEE) Commands<br>Single letter commands<br>Letter & Number command<br>Setting and output value<br>Setting voltage above 40V                                   | 23<br>23<br>24<br>24<br>25<br>27<br>29<br>31<br>33<br>33 |

| Chapter 6.  | Fault Diagnosis                             | 34 |
|-------------|---------------------------------------------|----|
| 6.1         | Fault check list                            | 34 |
| 6.2         | Fuse replacement                            | 35 |
| 6.3         | Mainframe                                   | 35 |
| 6.4         | Fan replacement                             | 35 |
| 6.5         | 10 Amp board replacement                    | 36 |
| 6.6         | Power module replacement                    | 36 |
| 6.7         | Processor / GPIB board replacement          | 36 |
| 6.8         | Analogue board replacement                  | 36 |
| Chapter 7.  | Calibration Techniques                      | 37 |
| 7.1         | Output resistance                           | 37 |
| 7.2         | Using shunts                                | 37 |
| 7.3         | Output current limitation on voltage ranges | 38 |
| 7.4         | Output voltage limitation on current ranges | 38 |
| 7.5         | Interference rejection                      | 38 |
| 7.6         | Earthing the High Voltage output            | 39 |
| 7.7         | Thermal EMFs                                | 39 |
| 7.8         | Resistance measurements                     | 39 |
| Chapter 8.  | EasyCal                                     | 40 |
| Chapter 9.  | Calibration Adjustment                      | 48 |
| Chapter 10. | Spare Parts                                 | 49 |
| Chapter 11. | Guarantee and Service facilities            | 50 |

All Time Electronics' instruments are subject to continuous development and improvement and in consequence may incorporate minor detail changes from the information contained herein.

#### **Chapter 1. Introduction**

This calibrator provides, in one instrument, calibration facilities for AC/DC Volts, AC/DC Current and Resistance.

Simple controls and a clear, 8 digit LED display make operation straightforward. Remote operation via the IEEE (GPIB) bus is a standard feature and allows the instrument to be used for automatic calibration. All logic functions are controlled by a microprocessor, which also monitors the output. On overload, the output is automatically switched off and an error message is displayed. Safety features are incorporated for high voltage outputs. The instrument is constructed in a high quality Eurocard frame and is suitable for bench use or mounting in a 19" rack system.

#### Ranges:-

| D.C. Voltages       | 20mV to 1kV (1.1kV in over-range)     |
|---------------------|---------------------------------------|
| A.C. Voltages (RMS) | 20mV to 1kV                           |
| D.C. Current        | 200uA to 10A (11A in over-range)      |
| A.C. Current        | 200uA to 10A                          |
| Resistance          | 10 Ohms to 10M Ohms (7 Decade values) |

The D.C. Voltage and Current ranges allow a 4% over-range on the lower ranges, with 10% over-range on the 10 Amp and 1kV ranges.

The Deviation function allows the output to be adjusted by +/- 10%.

The Zero Offset allows the use of zero to be offset by a preset value.

The combination of Deviation and Zero Offset is particularly useful for linearity checking.

'User' function allows operating modes to be changed by the user.

See Chapter 4 for details on local operation.

### Page 5

A self-test program is available and can be run at any time to check that all digital functions are operating correctly.

A fully automated calibration system can be configured using the 9823 with Time Electronics' EasyCal calibration software running on a PC with a GPIB interface card fitted. See Chapter 8 for details on EasyCal

Re-calibration of the 9823 can be via the front panel or via the GPIB (IEEE bus). To prevent calibration by unauthorised personnel, this function can only be selected by insertion of a calibration key into the socket on the rear panel.

### 1.1 Safety

Emphasis has been placed on safety features. The 200V, 1kV and 10Amp ranges have separate output connections. EEC safety regulations require that an additional operation must be performed before voltages greater than 40V can be generated.

Additionally there is a 3 second delay and an audible warning before any voltage greater then 40V appears on the output. This important feature helps to prevent high voltages accidentally output. As a further warning, an indicator on the left side of the display flashes at all times when a high voltage is present at the output terminals.

### **1.2 Mains supply voltage selection**

Situated at the rear of the instrument, on the power module, are the supply inlet socket, two fuses and the voltage selector. The mains supply voltage is displayed in a small window. Access to the fuses and supply voltage selector is via a lever down flap. To change the supply voltage, switch off the supply, remove the lead, open the flap and replace the selector with the required voltage in position and close the flap.

### **Chapter 2. Specifications**

The specifications given below are relative to calibration standards and apply at a room temperature of 22°C, after a minimum warm-up period of 3 hours. They apply from 10% to 100% of range and are ( $\pm$  of output) + ( $\pm$  of range) unless otherwise stated and are stated for 24 hr, 90 day, 180 day and 1 year periods after calibration. In most cases improved stability performance can be expected as the 9823 ages, this will be observed from the year to year calibration results.

### D.C. VOLTAGE

| RANGE | ppm<br>24 HOUR | ppm<br>90 DAY | ppm<br>180 DAY | ppm<br>1 YEAR | Temp. Coef.<br>ppm/ºC | OUTPUT<br>RESISTANCE | MAX DRIVE<br>CURRENT | RESOLUTION |
|-------|----------------|---------------|----------------|---------------|-----------------------|----------------------|----------------------|------------|
| 20mV  | 4+2            | 5+2           | 7+2            | 10+2          | 4                     | 10 Ohm               | Short Circuit        | 20nV       |
| 200mV | 3+2            | 5+2           | 7+2            | 10+2          | 3                     | 10 Ohm               | Short Circuit        | 200nV      |
| 2V    | 1+1            | 5+2           | 7+2            | 10+2          | 2                     | 0.1 Ohm              | 100mA                | 2uV        |
| 20V   | 1+1            | 5+2           | 7+2            | 10+2          | 2                     | 0.1 Ohm              | 100mA                | 20uV       |
| 200V  | 10+10          | 20+10         | 25+10          | 30+10         | 4                     | 10 Ohm               | 10mA                 | 200uV      |
| 1kV   | 10+10          | 20+15         | 25+15          | 30+15         | 4                     | 10 Ohm               | 10mA                 | 2mV        |

Noise (0.1Hz to 1Hz RMS): 0.3 ppm of range for 20mV to 20V, 5ppm of range for 200V to 1kV For thermal e.m.f effects please allow ±3uV can be reduced using low thermal e.m.f leads and null of zero to- <1uV

### A.C. VOLTAGE

| RANGE                      | FREQUENCY                           | %<br>24 HOUR                          | %<br>90 DAY                          | %<br>180 DAY                          | %<br>1 YEAR                         | Temp. Coef.<br>ppm/ºC | OUTPUT<br>RESISTANCE                   | MAX DRIVE<br>CURRENT                       |
|----------------------------|-------------------------------------|---------------------------------------|--------------------------------------|---------------------------------------|-------------------------------------|-----------------------|----------------------------------------|--------------------------------------------|
| 20mV<br>200mV<br>2V<br>20V | 40Hz -1kHz<br>1 - 2kHz<br>2 - 20kHz | 0.008-0.005<br>0.02+0.02<br>0.05+0.03 | 0.02+0.005<br>0.06+0.02<br>0.25+0.05 | 0.025+0.005<br>0.07+0.02<br>0.35+0.05 | 0.03+0.005<br>0.08+0.02<br>0.4+0.05 | 15                    | 10 Ohm<br>10 Ohm<br>0.1 Ohm<br>0.1 Ohm | Short Crct<br>Short Crct<br>100mA<br>100mA |
| 200V<br>1kV                | 40-450Hz                            | 0.02+0.005                            | 0.035+0.01                           | 0.04+0.01                             | 0.05+0.01                           | 15                    | 10 Ohm                                 | 10mA                                       |

Frequency Accuracy ± 0.01%. Temp. Coef 20ppm/°C, Resolution 5Hz, range 15Hz to 20kHz. Drive current shown is peak (not RMS) All A.C specifications ±30uV

### D.C. CURRENT

| RANGE | ppm<br>24 HOUR | ppm<br>90 DAY | ppm<br>180 DAY | ppm<br>1 YEAR | Temp. Coef.<br>ppm/ºC | OUTPUT<br>RESISTANCE | DRIVE<br>VOLTAGE | RESOLUTION |
|-------|----------------|---------------|----------------|---------------|-----------------------|----------------------|------------------|------------|
| 200uA | 10+5           | 30+10         | 40+10          | 50+10         | 8                     | 10G Ohm              | 15V              | 200pA      |
| 2mA   | 10+5           | 30+10         | 40+10          | 50+10         | 8                     | 1G Ohm               | 15V              | 2nA        |
| 20mA  | 10+5           | 30+10         | 40+10          | 50+10         | 8                     | 100M Ohm             | 15V              | 20nA       |
| 200mA | 10+5           | 30+10         | 40+10          | 50+10         | 8                     | 10MOhm               | 15V              | 200nA      |
| 2A    | 25+20          | 60+30         | 70+30          | 100+30        | 15                    | 1M Ohm               | 5V               | 2uA        |
| 10A   | 0.02%+0.02%    | 0.04%+0.03%   | 0.06%+0.03%    | 0.07%+0.03%   | 30                    | 100k Ohm             | 1.2V             | 20uA       |
|       |                |               |                |               |                       |                      |                  |            |

All D.C current specifications ±30nA

### A.C CURRENT (20Hz to 1kHz)

| RANGE       | %<br>24 HOUR | %<br>90 DAY | %<br>180 DAY | %<br>1 YEAR | Temp. Coef.<br>ppm/ºC | OUTPUT<br>RESISTANCE | DRIVE<br>VOLTAGE | RESOLUTION  |
|-------------|--------------|-------------|--------------|-------------|-----------------------|----------------------|------------------|-------------|
| 200uA       | 0.01+0.003   | 0.03+0.01   | 0.035+0.01   | 0.04+0.01   | 20                    | 10G Ohm              | 15V              | 200pA       |
| 2mA<br>20mA | 0.01+0.003   | 0.03+0.01   | 0.035+0.01   | 0.04+0.01   | 20                    | 100M Ohm             | 15V<br>15V       | 2nA<br>20nA |
| 200mA       | 0.01+0.005   | 0.03+0.01   | 0.035+0.01   | 0.04+0.01   | 20                    | 10M Ohm              | 15V              | 200nA       |
| 2A          | 0.02+0.005   | 0.035+0.01  | 0.04+0.01    | 0.05+0.01   | 30                    | 1M Ohm               | 5V               | 2uA         |
| 10A         | 0.04+0.02    | 0.07+0.03   | 0.08+0.03    | 0.10+0.03   | 50                    | 100k Ohm             | 1.2V             | 20uA        |

### Specification notes :

1) A.C. Specifications include the effects of noise and distortion in the 10Hz to 20kHz frequency range.

- 2) 4% over-range available on all ranges.
- 3) Voltage and current limits are stated as peak values.
- 4) After a range change, thermal equilibrium may take some time to be restored, especially after the use of the 10 Amp range.
- 5) Voltages and current drive are peak values not RMS, unless otherwise stated.
- 6) Maximum Common Mode voltage, 60V D.C 40V A.C with respect to mains supply earth.
- 7) Warm-Up time of 3 Hours.

### **General specifications :**

Mains Supply Operating Voltage : 220 - 240 V A.C.50/60 Hz 100 - 120 V A.C. 50/60 Hz

Mains Supply connector : I.E.C. Socket, 115/230V selector built-in.

Power consumption : 30 Watts plus output power.

GPIB (IEEE) Connector: 24 Pin Connector in accordance with IEEE STD. 488

GPIB (IEEE) Address selection : 8 Way DIL switch on rear panel.

Operating temperature range : 10°C to 30°C

Standard calibration temperature : 22°C +/- 1°C

**Output Connectors :** 

20V to 1kV / 2A to 10A, 4 mm Safety shrouded sockets 20mV to 20V / 200uA to 2A / 10 Ohms to 10 M Ohms - Low thermal EMF terminals.

Dimensions : 520 mm x 160 mm x 320 mm including feet. Standard 3U 19" Rack Mounting.

Weight: 15 Kilos, 10 Kilos (Rack mounted)

### 2.1 Specification interpretation

The following examples are given as an aid to interpretation of the specification and explain how to calculate uncertainty values

(1) D.C. Volts Measurement.

To determine the uncertainty in 0.5V D.C. output on the 2V range, 90 days after calibration at the same temperature as the initial calibration :

| (a) | Of output term : + / - 5 ppm of 0.5V    | + / - | 2.5 uV        |
|-----|-----------------------------------------|-------|---------------|
| (b) | Of range term : + / - 2 ppm of 2V range | + / - | 4.0 uV        |
| (c) | Zero term : + / - 3 uV                  | + / - | <u>3.0 uV</u> |
| 982 | 3 Uncertainty                           |       | 9.5 uV        |

(2) A.C. Current Measurement.

For a 200mA output on the 200mA range, 1 year after calibration at a temperature 5°C different from the original calibration temperature.

| <ul> <li>(a) Of output term : + / - 400 ppm of 200mA</li> <li>(b) Of range term : + / - 100 ppm 0f 200mA range</li> <li>(c) Temp. Coef. term : 20 ppm/deg * 5 = 100 ppm of 200</li> </ul> | + / - 80 uA<br>+ / - 20 uA<br>00mA <u>+ / - 20 uA</u> |
|----------------------------------------------------------------------------------------------------|-------------------------------------------------------|
| 9823 Uncertainty                                                                                                    | 120 uA                                                |

(Note : The 'zero' term is very small and has been omitted from this calculation)

It should also be noted that to determine the final calibration uncertainty the above figures need to be increased by the uncertainty of the calibrating standards used for the calibration of the 9823. Additional factoring may also be necessary depending on the requirements of your calibration laboratories certifying authority e.g. UKAS, PTB.

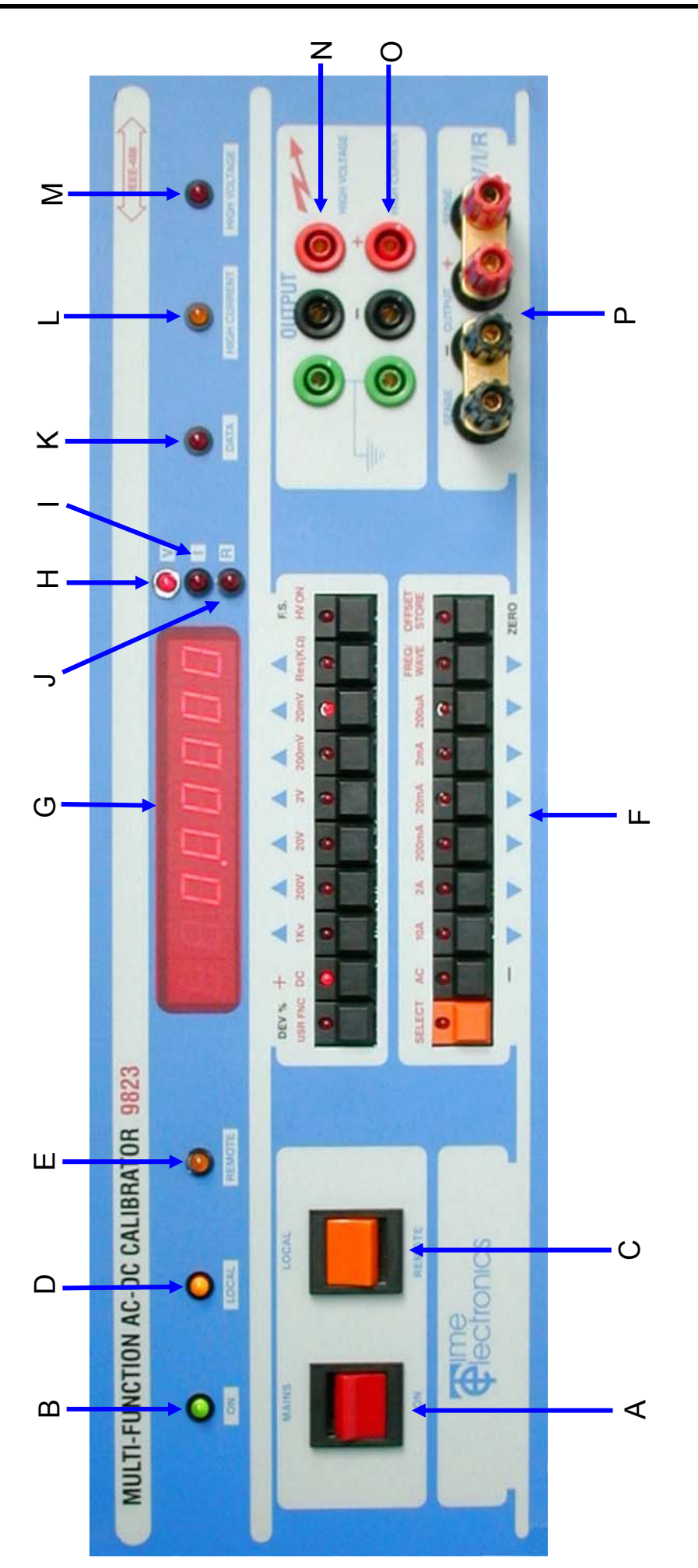

### Chapter 3. Front Panel Controls

### 3.1 Front Panel

Please refer to the picture of the 9823's front panel on the previous page when reading this section.

### A) Power Switch

This rocker action switch controls the main power. The power on/off is manual operation only and cannot be controlled via the GPIB (IEEE).

### B) On Indicator

Indicates the instrument is switched on.

### C) Local/Remote Switch

This rocker action switch selects LOCAL operation, which allows manual operation, via the front panel and GPIB (IEEE bus) control is disabled. REMOTE operation allows control via the GPIB (IEEE bus), and the front panel controls are disabled.

### D) Local Operation Indicator

Indicates the instrument is under manual operation via the front panel controls.

### E) Remote Operation Indicator

Indicates the instrument is being controlled remotely via the GPIB (IEEE bus).

### F) Control Buttons

There are 20 buttons arranged in two rows. These are located in the centre section of the front panel. Each button has an LED indicator. The buttons have a dual function which are shown in RED and BLUE. To obtain the RED function it is necessary to first press the SELECT button.

For the following descriptions the buttons are numbered, top row left to right (1 - 10) and bottom row left to right (11 - 20). The function of the LED indicators on each button is also explained.

### BUTTON 1 :

DEV% (BLUE) - Operates in a toggle action to change between deviation display and normal output. See Chapter 4. for operation in deviation control mode.

USR FNC (RED) - Allows the user to select various operating modes. See Chapter 4 for details.

INDICATOR - ON : Deviation control is being used.

INDICATOR - OFF : Standard control mode.

INDICATOR - FLASHING : Nominal output displayed but terminal output has deviation applied.

### BUTTON 2 :

'+' (BLUE) - Sets output polarity positive.

'DC' (RED) - To select DC ranges.

INDICATOR - ON : DC range in use.

INDICATOR - OFF : AC or resistance range in use.

### **BUTTONS 3 to 8**

'^' (BLUE) - These four buttons increment the digit imdedaly above on the display.
1kV to 20mV (RED) - These 6 buttons select the voltage ranges.
INDICATOR - ON : Voltage range currently selected.
INDICATOR - OFF : Voltage range is not selected.

### **BUTTON 9**

'^' (BLUE) - Increments the least significant digit on the display.
 Res (K Ohm) (RED) - Selects the Resistance function.
 INDICATOR - ON : Resistance function selected.
 INDICATOR - OFF : Resistance function not selected.

### **BUTTON 10**

'FS' (BLUE) - Full scale output for the range selected.

'HV ON' (RED) - Safety interlock button for the selection of outputs greater than 50V. See Chapter 4.

INDICATOR - Not used.

### **BUTTON 11**

'SELECT'(RED) - This single function button selects the red identified functions on the other buttons see chapter XX for details. This button should be pressed and released before pressing another switch.

INDICATOR - ON : Indicates that the next button pressed will select a RED function.

INDICATOR - OFF : Indicates that the next button pressed will select a BLUE function.

### **BUTTON 12**

'-' (BLUE) - Sets output polarity negative.
'A.C' (RED) - Selected Voltage and Current outputs will be AC INDICATOR - ON : AC output is selected.
INDICATOR - OFF : DC or resistance output is selected.

### BUTTONS 13 to 18

'v' (BLUE) - These four buttons decrement the digit immediately above on the display.

'10A' to '200uA' (RED) - These buttons select the Current ranges.

INDICATOR - ON : Current range selected.

INDICATOR - OFF : Voltage or resistance range selected.

### **BUTTON 19**

'v' (BLUE) - Decrements the least significant digit on the display.
 'FREQ/WAVE' (RED) - Allows frequency and waveform to be selected.
 INDICATOR - ON : Frequency and waveform displayed.
 INDICATOR - OFF : Voltage or Current output displayed.

### **BUTTON 20**

'ZERO' (BLUE) - Immediately sets output to zero. 'OFFSET STORE' (RED) - Allows an offset to be applied to the output. INDICATOR - Not used.

### G) 8 Digit LED Display

Displays all functions and outputs of the 9823.

### H) V Indicator

Indicates the output is 'VOLTAGE'

### I) I Indicator

Indicates the output is 'CURRENT'

### J) R Indicator

Indicates the output is 'RESISTANCE'.

### K) Data Light

Flashes when data transfer is taking place on the GPIB (IEEE) bus when using remote operation mode. It also flashes once for every button press when in local (manual) operation mode.

### L) 10 Amp Indicator

Indicates the 10 Amp output sockets are active.

### M) H.V. Indicator

Indicates the H.V. (High Voltage) output sockets are active.

### N) High voltage output sockets

3 x 4 mm (Red, Black, Green) sockets active when voltages from 21V - 1kV are selected.

### O) 10 Amp Output Sockets

3 x 4 mm (Red, Black, Green) sockets active when currents from 2.1A - 10A are selected.

### P) V / I / R Output Terminals

4 x 4 mm (Red, Red, Black, Black) low thermal terminals. Active when 20mV - 20V, 200uA - 2 A and Resistance are selected.

Note : 4 terminal operation is possible for voltage and resistance functions. See chapter 4.11.

### 3.2 Rear panel

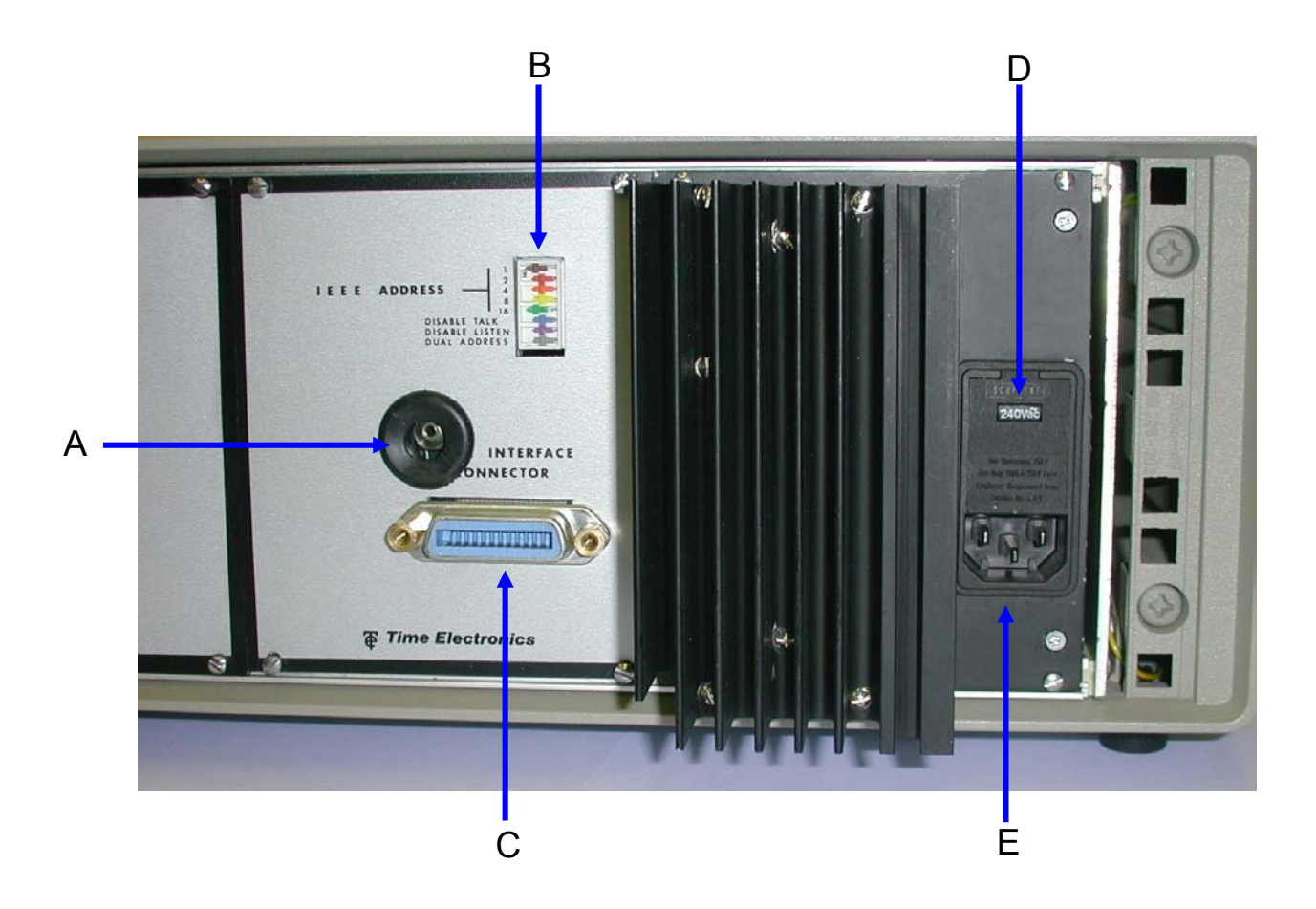

### A) Calibration key socket

Only used for 9823 recalibration adjustments, see chapter 9

#### B) GPIB (IEEE) address selection switch

8 miniature slide switches used to select GPIB (IEEE) address and functions, see chapter 5.6

C) GPIB (IEEE) Connector

Standard 24-Way GBIP (IEEE) socket, see chapter 5.3

### D) Mains supply fuses and voltage selector

Open flap to replace fuses and select local supply voltage, see chapter 4.1

### *E)* Mains supply inlet socket

IEC mains supply inlet, see chapter 4.1

### 4.1 Switching On

At power on, the 9823 will initially display the software version number for approximately 1 second, then automatically switch to the 20mV D.C. range and select zero output.

If 'ERROR 6' is displayed at switch on, the 9823 will need a complete re-calibration. See chapter 9.

IMPORTANT NOTE : For all normal operations of the 9823 (manual or GPIB (IEEE)) the GPIB (IEEE) address should not be set to 0 or 16 and the calibration key should not be left plugged in. These conditions are reserved for re-calibrating the 9823, see chapter 9. Loss of all 9823 calibration data can result from inadvertent operation in this way.

### 4.2 Operation

Manual operation of the instrument is enabled by setting LOCAL mode front panel switch 'C' (chapter 3).

### 4.3 Selecting a D.C range and the output value

- 1.) See chapter 4.4 if a voltage of 21V or greater is required.
- 2.) See chapter 4.10 if four terminal operation is required.
- 3.) Press the SELECT button.
- 4.) Press the required VOLTAGE or CURRENT range button.
- 5.) Press the + or button to select output polarity.

6.) Press buttons marked with 'up' or 'down' arrows to increment or decrement the output.

7.) Full scale or zero output can be selected directly by pressing the F.S. or Zero buttons.

8.) A) OFFSET - Set up the offset required as an output as described above. Then press SELECT followed by OFFSET STORE. This value will then be stored, and added to or subtracted from (if a negative offset was set) any output value subsequently selected.

During the period when the offset is in use, the left hand digit of the display will show a flashing horizontal bar.

To cancel offset, press SELECT and reselect a range.

If an offset needs to be added/subtracted to the subs an offset can be programmed in to an offset store location. To do this select an output normally as described above points 1—6 then press elect followed by offset store, This value will then be stored

B) Percentage Deviation - Press DEV%. The display will change to a 5 digit format indicating percentage deviation. This can be set in the range of -9.9999% to +9.9999% by pressing the arrowed increment or decrement buttons. To return to the normal output display, press DEV% again. When a deviation has been set, the LED on the DEV% button will flash as a reminder that a deviation is being applied to the output.

To exit deviation mode, zero the deviation by pressing the Zero button and then press the dev% button. The output and display returns to the original setting. Select next required output before re-entering deviation mode

### 4.4 Selecting a high voltage output

When using the 200V and 1kV ranges, use the high voltage output terminals. The H.V. OUTPUT LED will also light and a bleep will be heard every seven seconds.

EEC regulations require additional safety features to be incorporated when output voltages in excess of 40V can be selected. If the total value of the selected output plus and deviation and zero offset is greater than 40V, an operation additional to a normal selection is required to obtain the output. Note that this function can be modified by User Function 4. (See chapter 4.8)

1.) Select the required output on the display.

2.) Press SELECT followed by HV ON. The SELECT LED will flash.

3.) A buzzer will sound and within 3 seconds the output will ramp up to the selected value.

4.) When the output reaches the selected value, the SELECT LED will stop flashing, but the dot at the left hand end of the display will continually flash all the time a high voltage is present at the output terminal.

NOTES:

A) There will also be a delay in obtaining an output if the polarity of a high voltage is reversed. This is carried out as follows -

Select Polarity Press SELECT Press HV ON

B) When a high voltage range is selected, the instrument cannot be switched from A.C. to D.C. or vice versa. To do this, a low voltage range must first be selected.C) Only D.C. and A.C. 40Hz - 1kHz Sine Wave outputs are allowed on the H.V. ranges.

D) See chapter 8.7 for earthing of the High Voltage output.

### 4.5 Selecting an AC frequency and waveform

By default, all AC ranges are Sine wave, 60Hz

Press SELECT Press AC Press SELECT Press FREQ WAVE

The display will show :-

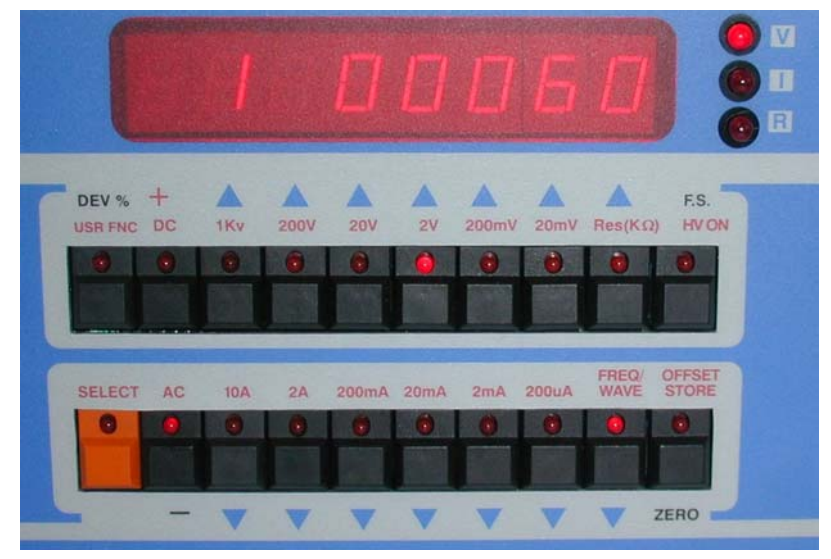

The left hand digit indicates the waveform type. The right hand 5 digits represent the frequency in Hz. The example above shows that a 60Hz sine wave has been selected.

| DIGIT                      | WAVEFORM                                                            | CALIBRATED IN                                          |
|----------------------------|---------------------------------------------------------------------|--------------------------------------------------------|
| 1<br>2<br>3<br>4<br>5<br>6 | SINE<br>SQUARE<br>RAMP UP<br>RAMP DOWN<br>TRIANGULAR<br>TRAPEZOIDAL | RMS<br>PK/PKx2<br>PK/PK<br>PK/PK<br>PK/PKx2<br>PK/PKx2 |
| 1                          | D.C.                                                                |                                                        |

To change the waveform type, increment or decrement the waveform digit using the arrowed buttons beneath the waveform number. See table.

The frequency may be incremented or decremented by pressing the buttons below the displayed frequency value. Frequencies between 15 Hz and 20 kHz in 5Hz steps may be selected. A special very low frequency setting (0.025Hz) is available by pressing the 'ZERO' button, all zeros will be displayed in this setting.

To continue press SELECT then the required range and value. Please note it is possible to enter the AC freq/waveform setting mode, without loosing the output value previously set.

Full wave rectified outputs of waveform types 1,5 and 6 are available by pressing the negative polarity (-) button when in normal AC output mode. Note that the frequency of all the waveforms will double, however the R.M.S. values for sine wave will remain the same, see fig 4.1.

### 4.6 Selecting an AC range

1.) See chapter 4.11 if four terminal operation is required

2.) Press the SELECT button.

3.) Press the required VOLTAGE or CURRENT range button.

4.) Press buttons marked with 'up' or 'down' arrows to increment or decrement the output.

5.) Full scale or zero output can be selected directly by pressing the F.S. or Zero button

6.) To change the frequency response or waveform type, see chapter 4.5.

7.) Percentage deviation and AC offset is available in AC.

### FIG 4.1 - A.C Waveforms

FIG.4.1 - A.C. WAVEFORMS

| <u>Waveform 1:</u><br>IV R.M.S. Sine wave. |                 | +1V<br>0<br>FULL VAVE RECTIFIED<br>( Dotained by selecting<br>negative polarity )  |
|--------------------------------------------|-----------------|------------------------------------------------------------------------------------|
| <u>Waveform 21</u><br>IV RMS. Square wave. | +1V<br>0<br>-1V |                                                                                    |
| <u>Waveform 31</u><br>Sawtooth (Ramp up)   | +1V<br>0        |                                                                                    |
| <u>Waveform 41</u><br>Sawtooth (Ramp down) | +1/             |                                                                                    |
| <u>Waveform 5</u> :                        | +1V<br>0<br>-1V | +1V<br>0<br>1/2 VAVE TRIANGULAR<br>( Obtained by selecting<br>negative polarity )  |
| <u>Waveform 61</u>                         | +1V<br>0<br>-1V | +1V<br>0<br>1/2 VAVE TRAPEZOIDAL<br>[ Obtained by selecting<br>negative polarity ] |

### 4.6 Selecting a resistance output

1.) See chapter 4.11 if four terminal operation is required.

2.) Press SELECT and RES ( $k\Omega$ ). The display will show 0.01 (i.e. 10 Ohms).

3.) Press the top row of buttons to select a resistance value between 10 Ohms and 10M Ohms. Values can be set in decades only.

4.) Deviation and Offset are not available on the resistance ranges.

### 4.7 Selecting a user function

The user function mode displays information about the 9823 current operating characteristics. Three features can be user modified, the keyboard, the output error detection and the high voltage safety features.

User Functions can be displayed by pressing 'SELECT' followed by 'USR FNC'. The 3 user functions can be changed by pressing the keys immediately below the digit.

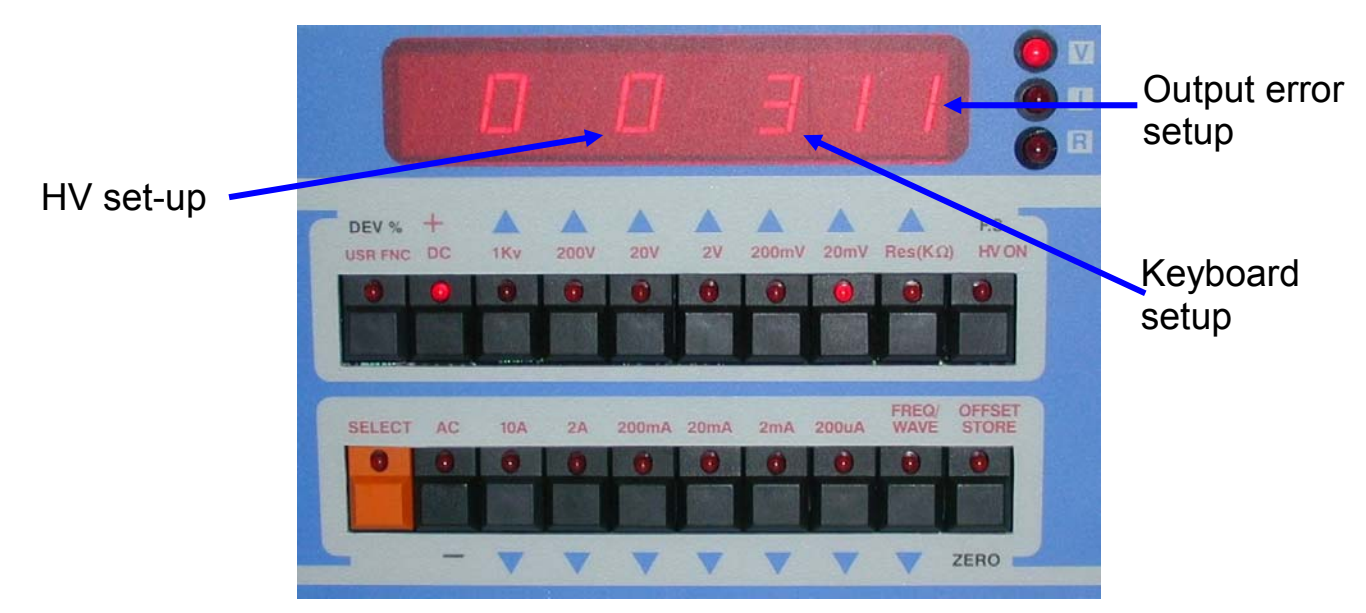

### A.) HV setup

Increment and decrement this digit using the buttons below to change the high voltage operating mode. Refer to table 4.2 for mode numbers and their corresponding safety features.

NOTE: The HV ON button in this table is a feature incorporated to prevent the inadvertent application of dangerous voltages to the output terminals. Modes 4 - 7 disable this safety feature and users must be aware of the dangers especially in Mode 7 in which the voltage is applied to the terminals without warning.

| MODE | <u>ALARM</u> | RAMP | HV-ON BUTTON |
|------|--------------|------|--------------|
| 0    | Y            | Y    | Y            |
| 1    | Ň            | Ý    | Ý            |
| 2    | Y            | Ν    | Y            |
| 3    | Ν            | Ν    | Υ            |
| 4    | Y            | Y    | Ν            |
| 5    | Ν            | Y    | Ν            |
| 6    | Y            | Ν    | Ν            |
| 7    | Ν            | N    | Ν            |

 Table 4.2 High voltage set-up control

ALARM refers to the internal audible buzzer, RAMP refers to gradual increase/ decrease of the output during settling times (a few seconds) Ramp off means immediate application of high voltage to output sockets. HV-ON button on refers to safety interlock function of the HV ON button.

### Time Electronics or their authorized agent take no legal responsibility for operation of the 9823 when the user has deselected the safety features

### B) Keyboard setup

This function allows for four different modes of carry-over with or without autorepeat as shown in table 4.3. Selection of the carry-over function enables a 9 to 10 carry-over. Without it, the carry-over will be 9 to 0. The auto-repeat facility, available in modes 2 or 3, gives continuous repetition of the held down key.

| MODE | CARRY OVER | AUTO REPEAT |
|------|------------|-------------|
| 0    | Ν          | Ν           |
| 1    | Y          | Ν           |
| 2    | Ν          | Υ           |
| 3    | Y          | Y           |

Table 4.3 Keyboard set-up

### C) Output error setup

Output errors are detected when the calibrator is unable to drive the load with the selected output, e.g., a short circuit on a voltage range or an open circuit on the current range. Output errors are not detected on the 20 mV, 200mV and resistance ranges.

The user can select one of four ways in which the unit will respond to an output error.

Mode 1. The output will be set to zero immediately and 'OP ERROR' displayed. To continue using the instrument, the fault must be rectified and the output re-selected. The display will then show the re-selected value.

Mode 2. The output will be set to zero immediately and 'OP ERROR' displayed. The output will be reinstated if the overload disappears and the previous output value displayed.

Mode 3. Upon detection of an error, the instrument will wait for 0.5 seconds before setting the output to zero and displaying 'OP ERROR'. The fault must be rectified and the output re-selected.

Mode 4. The instrument will continue to drive the output and after half a second, display 'OP ERROR'.

### 4.8 Self test mode

To select self test mode, set all 8 GPIB (IEEE) switches on rear of unit to the ON position before switching on the instrument.

When switched on, the instrument will carry out an internal test sequence as follows.

Check internal circuitry Each segment of the 8 digit display will light in turn All front panel LEDs (with the exception of the 'F.S', 'ZERO', '+' and '-' LEDS)

If no errors are detected, the word 'PASS' will appear on the display.

If an error is detected, the word ERROR followed with a error number from 1 to 6 will be displayed. The meaning of these error numbers is explained in table 4.4.

| ERROR NUMBER | FAULT   | REPLACE                     |
|--------------|---------|-----------------------------|
| 1            | RAM     | Processor board             |
| 2            | GPIA    | IEEE board                  |
| 4            | PIA     | Processor board. (IC1 6821) |
| 5            | PIA     | Processor board. (IC2 6821) |
| 6            | CAL RAM | Calibration RAM (X2816)     |

Table 4.4 Types of waveforms

To exit from self test mode, turn the instrument off, set the unit address on the GPIB (IEEE) switches and switch on again.

Calibration RAM test is carried out every time the unit is switched on regardless of the IEEE address.

If the calibration factors stored in the RAM are corrupted, 'ERROR 6' will be displayed. To clear this condition, run the self test procedure described above with the calibration key plugged in. This will clear ALL stored calibration factor and a full recalibration is required (see chapter 9). If 'ERROR 6' persists, then a fault is present in the calibration ram and will need replacing.

### 4.9 Ramp output for analogue meters - stiction test

This test enables the movement of an analogue meter needle to be checked if the user suspects that it is sticking at certain points. To carry out this test, proceed as follows.-

- 1.) Press SELECT.
- 2.) Press FREQ/WAVE.
- 3.) Select waveform 5.
- 4.) Press Zero key to select 0.025Hz frequency output. Display shows 5 00000.
- 5.) Select a full range suitable for the meter under test.
- 6.) The meter needle will move smoothly up and down if the scale is stiction free.

### 4.10 Four terminal operation

For resistance and voltage output, the 9823 can be used in four terminal mode for greater accuracy. 4 Terminal operation is not used for current outputs.

Voltage ranges, AC. or DC, can either take their output direct with the sense terminals connected to the output terminal, or for greater accuracy to remove errors that occur due to resistance of the calibration leads. This improves accuracy by sensing the voltage at the point of calibration and the 9823 then compensates for any lead losses or loading of the circuit. For resistance calibrations four terminal operation also improves accuracy.

#### Chapter 5. Remote GPIB (IEEE) Operation

#### 5.1 Introduction

The IEEE-488 interface sometimes called GPIB (General Purpose Interface Bus) allows remote control of the instrument by a computer. Repetitive calibration work can be fully automated and fast, less skilled users can undertake complete calibration procedures. Additionally results are stored and certificates can be immediately printed out. See chapter 8

### 5.2 GPIB (IEEE) data transfer and addressing

Before a controller can send data it has to identify the recipient. Each device on the GPIB (IEEE) is given an address to which it will respond when called by the controller, in this way data can be transferred between selected devices in an orderly manner. The rate at which it is transferred is controlled by hand shake signals, the speed being governed by the slowest device active on the bus.

### 5.3 GPIB (IEEE) Cables and connectors

The IEEE-488 cable contains 24 wires terminated at both ends with identical plug/ sockets which allow for daisy chaining of additional cables to extend the bus. See Table 5.2 for details of connections.

Cables used on GPIB (IEEE) systems are available in various lengths to suit different layouts. The following are recommended types :-

| Manufacturer/Supplier | Part No | <u>Length</u> |
|-----------------------|---------|---------------|
| Belden                | 9642    | 1m            |
| Belden                | 9643    | 2m            |
| Belden                | 9644    | 4m            |
| Belden                | 9645    | 8m            |
| Time Electronics      | 9596    | 1m            |
| Time Electronics      | 9597    | 2m            |

Table 5.1 GPIB (IEEE bus) Cables part numbers

A user requiring to connect the calibrator to a European standard bus (IEC), must be aware of the differences in connector pin assignments from the IEEE bus and provide a suitable interface. Table 5.2 compares the pin designations for each standard.

### 5.5 GPIB (IEEE) Connectors

The pin connections and dimensions of the IEEE connector are illustrated below and in table 5.2.

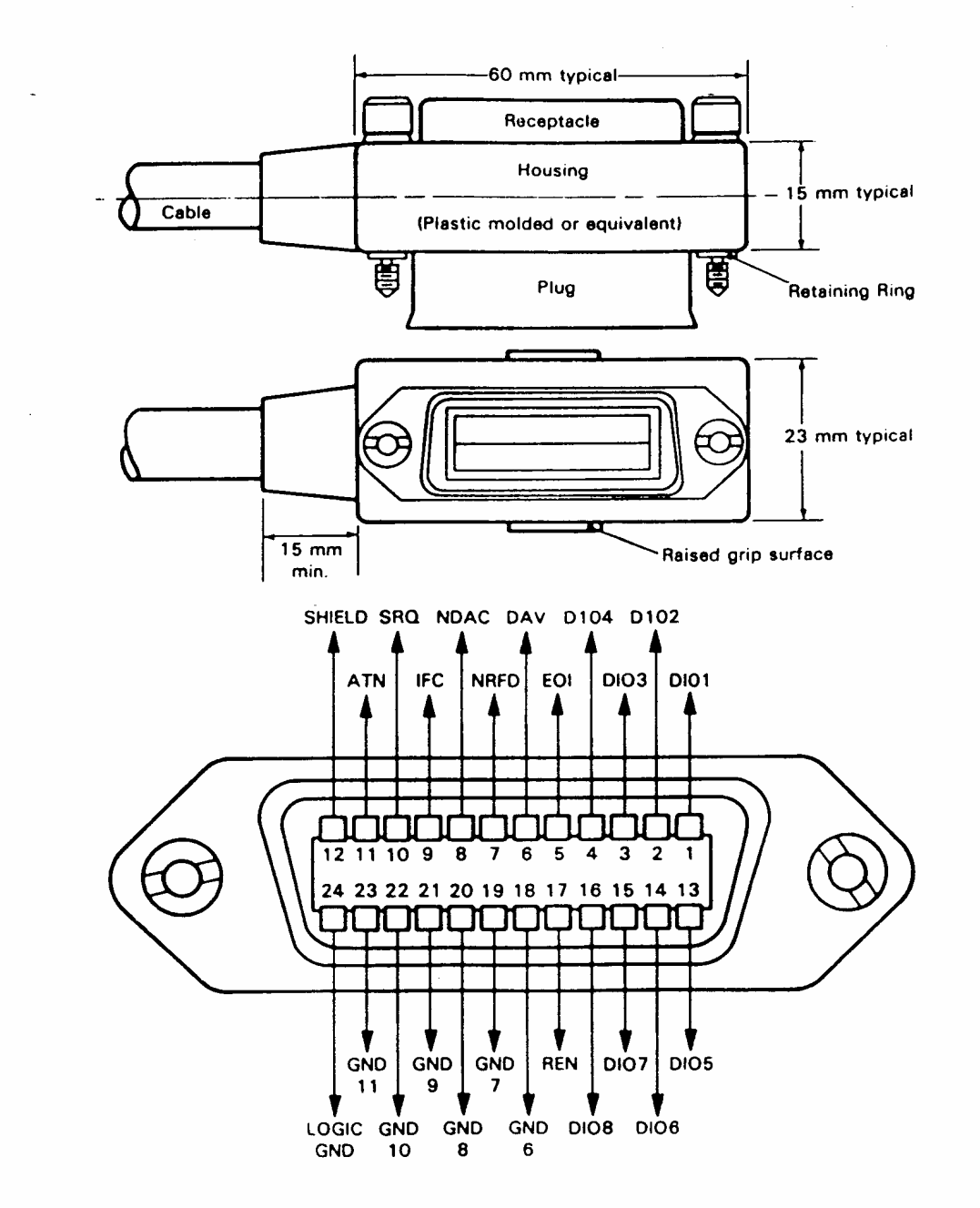

Fig. 5.1 I.E.E.E. CONNECTOR

| IEEE ST | ANDARD    | IEC STA | NDARD  |
|---------|-----------|---------|--------|
| PIN     |           | PIN     |        |
| 1       | D101      | 1       | D101   |
| 2       | D102      | 2       | D102   |
| 3       | D103      | 3       | D103   |
| 4       | D104      | 4       | D104   |
| 5       | EOI       | 5       | REN    |
| 6       | DAV       | 6       | EOI    |
| 7       | NRFD      | 7       | DAV    |
| 8       | NDAC      | 8       | NRFD   |
| 9       | IFC       | 9       | NDAC   |
| 10      | SRQ       | 10      | IFC    |
| 11      | ATN       | 11      | SRQ    |
| 12      | SHIELD    | 12      | ATN    |
| 13      | D105      | 13      | SHIELD |
| 14      | D106      | 14      | D105   |
| 15      | D107      | 15      | D106   |
| 16      | D108      | 16      | D107   |
| 17      | REN       | 17      | D108   |
| 18      | GND 6     | 18      | GND 5  |
| 19      | GND 7     | 19      | GND 6  |
| 20      | GND 8     | 20      | GND 7  |
| 21      | GND 9     | 21      | GND 8  |
| 22      | GND 10    | 22      | GND 9  |
| 23      | GND 11    | 23      | GND 10 |
| 24      | LOGIC GND | 24      | GND 11 |
|         |           |         |        |

Table 5.2 Pin designation comparison. IEEE and IEC

### 5.6 GPIB (IEEE) Address selection

Before operating the calibrator over the GPIB (IEEE bus), set the address on the rear of the unit to the required address and operating mode. The GPIB (IEEE) address is set on the top five positions of the DIP switch which is located on the rear panel. They are in binary format i.e. 1,2,4,8,16. The address is the addition of the switches selected in the ON position e.g. to select address 3 requires positions 1 and 2 ON, see example below.

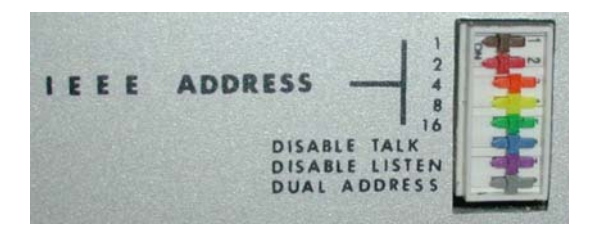

GPIB (IEEE) Addresses 0 and 16 are reserved for recalibration mode and should not be used unless recalibrating the instrument. Address 31 is used to select self test mode.

Note : The eight switches are read only when the instrument is first switched ON. Therefore it is necessary to turn the unit OFF if a new GPIB (IEEE) address is required. See table 5.3

| <u>SWITCH</u><br><u>SETTING</u>                                                                                                    | <u>DECIMAL</u><br>ADDRESS                                                          | <u>SWITCH</u><br>SETTING                                                                                                    | <u>DECIMAL</u><br>ADDRESS                                                              |
|----------------------------------------------------------------------------------------------------|------------------------------------------------------------------------------------|----------------------------------------------------------------------------------------------------|----------------------------------------------------------------------------------------|
| $\begin{array}{c} 0 \ 0 \ 0 \ 0 \ 0 \\ 0 \ 0 \ 0 \ 0 \ 1 \\ 0 \ 0 \ 0 \ 1 \ 0 \\ 0 \ 0 \ 0 \ 1 \ 1 \\ 0 \ 0 \ 0 \ 1 \ 0 \\ 0 \ 0 \ 1 \ 0 \ 1 \\ 0 \ 0 \ 1 \ 1 \ 0 \\ 0 \ 0 \ 1 \ 1 \ 1 \\ 0 \ 1 \ 0 \ 1 \ 0 \ 1 \\ 0 \ 1 \ 0 \ 1 \\ 0 \ 1 \ 0 \ 1 \\ 0 \ 1 \ 0 \ 1 \\ 0 \ 1 \ 1 \ 0 \\ 0 \ 1 \ 1 \ 1 \\ 0 \ 1 \ 1 \ 1 \\ 0 \ 1 \ 1 \ 1 \\ 0 \ 1 \ 1 \ 1 \\ 1 \ 1 \ 1 \\ 0 \ 1 \ 1 \ 1 \ 1 \\ 0 \ 1 \ 1 \ 1 \ 1 \ 1 \\ 0 \ 1 \ 1 \ 1 \ 1 \ 1 \\ 0 \ 1 \ 1 \ 1 \ 1 \ 1 \\ 0 \ 1 \ 1 \ 1 \ 1 \ 1 \ 1 \ 1 \\ 0 \ 1 \ 1 \ 1 \ 1 \ 1 \ 1 \ 1 \ 1 \ 1 \$ | 0<br>1<br>2<br>3<br>4<br>5<br>6<br>7<br>8<br>9<br>10<br>11<br>12<br>13<br>14<br>15 | $1\ 0\ 0\ 0\ 0\\ 1\ 0\ 0\ 0\ 1\\ 1\ 0\ 0\ 1\ 0\\ 1\ 0\ 1\ 0\\ 1\ 0\ 1\ 0\\ 1\ 0\ 1\ 0\\ 1\ 0\ 1\ 0\ 1\\ 1\ 0\ 1\ 0\ 1\\ 1\ 0\ 0\ 0\\ 1\ 1\ 0\ 0\ 0\\ 1\ 1\ 0\ 0\ 1\\ 1\ 1\ 0\ 1\ 0\\ 1\ 1\ 0\ 1\ 1\\ 1\ 1\ 0\ 1\\ 1\ 1\ 1\ 0\ 1\\ 1\ 1\ 1\ 0\ 1\\ 1\ 1\ 1\ 0\ 1\\ 1\ 1\ 1\ 0\ 1\\ 1\ 1\ 1\ 0\ 1\\ 1\ 1\ 1\ 1\ 0\ 1\\ 1\ 1\ 1\ 1\ 0\ 1\\ 1\ 1\ 1\ 1\ 0\ 1\\ 1\ 1\ 1\ 1\ 0\ 1\\ 1\ 1\ 1\ 1\ 0\ 1\\ 1\ 1\ 1\ 1\ 0\ 1\\ 1\ 1\ 1\ 1\ 0\ 1\\ 1\ 1\ 1\ 0\ 1\\ 1\ 1\ 1\ 0\ 1\\ 1\ 1\ 1\ 0\ 1\\ 1\ 1\ 1\ 0\ 1\\ 1\ 1\ 1\ 0\ 1\\ 1\ 1\ 1\ 0\ 1\\ 1\ 1\ 1\ 0\ 1\\ 1\ 1\ 1\ 0\ 1\\ 1\ 1\ 1\ 0\ 1\\ 1\ 1\ 1\ 0\ 1\\ 1\ 1\ 1\ 0\ 1\\ 1\ 1\ 1\ 0\ 1\\ 1\ 1\ 1\ 0\ 1\\ 1\ 1\ 1\ 0\ 1\\ 1\ 1\ 1\ 0\ 1\\ 1\ 1\ 1\ 0\ 1\\ 1\ 1\ 1\ 0\ 1\ 1\ 0\ 1\\ 1\ 1\ 1\ 0\ 1\ 1\ 0\ 1\ 1\ 1\ 0\ 1\ 1\ 1\ 0\ 1\ 1\ 1\ 0\ 1\ 1\ 1\ 1\ 0\ 1\ 1\ 1\ 0\ 1\ 1\ 1\ 1\ 0\ 1\ 1\ 1\ 1\ 0\ 1\ 1\ 1\ 1\ 1\ 0\ 1\ 1\ 1\ 1\ 1\ 0\ 1\ 1\ 1\ 1\ 1\ 1\ 1\ 0\ 1\ 1\ 1\ 1\ 1\ 1\ 1\ 1\ 1\ 1\ 1\ 1\ 1\$ | 16<br>17<br>18<br>19<br>20<br>21<br>22<br>23<br>24<br>25<br>26<br>27<br>28<br>29<br>30 |
|                                                                                                    |                                                                                    |                                                                                                    |                                                                                        |

Table 5.3 GPIB (IEEE) Address selection

A '1' in the table corresponds to the ON position of the switch. Switch 1 (top ) selects the least significant bit. The last three switches, which are normally set to the OFF position, are used to select the instruments operating modes as follows:

Switch 6 - GPIB (IEEE bus) talk (transmit) disable.

Switch 7 - GPIB (IEEE bus) listen (receive) disable.

Switch 8 - Dual Primary Addressing mode. In this mode, the unit will respond to two primary addresses differing only in the least significat bit. For example, if the unit address selection switches are set for an address of 8, the unit will also respond to address 9.

### 5.7 GPIB (IEEE) Commands

### LOCAL LOCKOUT

The front LOCAL/REMOTE switch must be in the remote position for IEEE operation. The instrument will not respond to any IEEE commands when set to local.

### INTERFACE CLEAR COMMAND IFC

This command initiates a complete reset of the unit, which is then unable to respond to any further IEEE commands for 1 second.

### IEEE COMMAND FORMAT

IEEE commands are comprised of characters from the ASCII set. A series of commands can be used to simulate the manual operation of the unit.

The commands must be in one of the following formats:

- 1.) A single upper case character (A to Z).
- 2.) Upper case character followed by a number.
- 3.) A signed decimal number (8 digits maximum).

Commands may be sent individually or built into a string separated with a 'slash character' (/). For the command string to execute it must be terminated with either a line feed or carriage return character.

### IEEE COMMAND EXECUTION

Before an GPIB (IEEE) command can be executed 4 conditions must be met.

1.) The unit must be switched to 'remote' on the front panel.

2.) GPIB (IEEE) cable and controller connected. The GPIB (IEEE) address and the talk/listen switches set correctly on the rear panel switch.

3.) The command must be a valid command (invalid commands are ignored).

4.) The command must be followed by a valid terminator.

### Table 5.3 GPIB (IEEE) Command list

| GPIB (IEEE) Command | Operation                                                                                                    |  |
|---------------------|----------------------------------------------------------------------------------------------------|--|
| D                   | Transmit display to bus controller                                                                                                    |  |
| E1 to E4            | Select unit action upon output error detection.                                                                                                    |  |
| F15 to F20000       | Select output frequency.                                                                                                    |  |
| G1 or G2            | Set / Cancel Group execute trigger response.                                                                                                    |  |
| н                   | Set output to full scale.                                                                                                    |  |
| I                   | Select serial poll operation.                                                                                                    |  |
| K1 or K2            | Enable/Disable Front panel controls.                                                                                                    |  |
| L                   | Set output to zero.                                                                                                    |  |
| O1 to O7            | Output resistance between 10 Ohms and 10 M Ohms.O1 - 10 OhmsO5 - 100k OhmsO2 - 100 OhmsO6 - 1M OhmsO3 - 1k OhmsO7 - 10M OhmsO4 - 10k Ohms                                              |  |
| Pn                  | Change output by 'n' percent.                                                                                                    |  |
| R1 to R12           | Select voltage or current rangeR1 - $20mV$ R7 - $200uA$ R3 - $200mV$ R5 - $2mA$ R3 - $2V$ R9 - $20mA$ R4 - $20V$ R10 - $200mA$ R5 - $200V$ R11 - $2A$ R6 - $1kV$ R12 - $10A$ AUTORANGE |  |
| T1 or T2            | Set terminator character appended to a transmission                                                                                                    |  |
| W1 to W7            | Select waveform                                                                                                    |  |
|                     | W1 - Sine W5 - Triangle<br>W2 - Square W6 - Trapezoidal<br>W3 - Ramp up W7 - D.C.<br>W4 - Ramp down                                                                                    |  |
| z                   | Take present output as offset.                                                                                                    |  |
| 1                   | Command separator.                                                                                                    |  |

### 5.8 Single letter commands

#### Command D

It is important to understand the sequence of operation on the IEEE bus when a data read-back command is executed. When the 'D' Command is sent it prepares the instrument to transmit (i.e. act as a talker). The controller program must then execute an 'INPUT' statement to actually initiate the data transfer. The data must be terminated with the correct character to complete the transfer.

Invalid terminating characters cause the GPIB (IEEE bus) to hang.

The terminator is controller dependent and the instrument allows either CR or LF to be used, as determined by the Command T1 or T2. Note that the T1 to T2 command (terminating setting) must be done before the 'D' command is executed.

When the unit is in the over-range condition the front panel display shows 1.... but this is not transmitted on read-back. The character string 'OVERRNG' is sent. In all other cases the read-back is exactly as seen on the display.

#### EXAMPLE (HP BASIC)

10 REMOTE 708 20 OUTPUT 708; "T2" 30 OUTPUT 708; "D" 40 ENTER 708; A\$ 50 PRINT A\$

*!SET TERMINATOR !TRANSMIT DISPLAY !READ RETURNED VALUE IN !PRINT IT* 

### **Command H**

Sets output to full scale on the selected range. On the High Voltage ranges it will cause a three beep audio warning which lasts 3 seconds. The output will then appear on the terminals, this mode of operation is a safety feature.

#### **EXAMPLE (BASIC)**

10 OPEN 1,7 20 PRINT #1,'H' 30 END *:REM OPEN ADDRESS 7 TO INSTRUMENT :REM SET OUTPUT TO FULL SCALE :REM END* 

### Command 1

Sets the instrument to generate a serial poll request for service by the bus controller should an 'OP ERROR' arise.

### EXAMPLE (HP BASIC)

| 10 REMOTE 708                 | !OPEN IEEE ADDRESS 8                      |
|-------------------------------|-------------------------------------------|
| 20 OUTPUT 708;"I"             | SETS UNIT TO GENERATE SERIAL POLL         |
|                               | REQUEST ON OUTPUT ERROR                   |
| 30 OUTPUT 708;"E4/R4/5"       | ISET ERROR MODE, 20V RANGE WITH           |
|                               | 5 VOLTS OUTPUT                            |
| 40 ON INTR 7 GOSUB 1000       | IDEFINE ACTION ON SERIAL POLL             |
| 50 V1=0 @ X=0                 |                                           |
| 60 X=X+1                      | !WAIT FOR ERROR LOOP                      |
| 70 GOTO 60                    |                                           |
| 1000                          | <b>!SUBROUTINE TO PRINT POLL RESPONSE</b> |
| 1010 STATUS ,1;A 1020 P=SPOLL | (708)                                     |
| 1030 PRINT P                  | IDISPLAY SERIAL POLL RESULT               |
| 1040 ENABLE INTR 7;8          |                                           |
| 1050 RETURN                   | IRETURN TO WAIT LOOP                      |
|                               |                                           |

### Command L

Sets the output to zero.

### Command Z

Takes the present output value as an offset. The display indicates zero with the top segment of the display flashing. When a new output value is sent it will be added to the offset stored. The offset is cleared by:

- 1.) A new range command
- 2.) Selecting a resistance output
- 3.) Setting the offset to zero

In remote AutoCal mode, indicated by a flashing 'C' on the display, the offset is stored in the non volatile memory and is used as a calibration factor.

### 5.9 Letter & Number command

### E1 To E4 Output Error Mode

Selects one of four possible error modes which determine the action taken by the unit on detection of an output error

E1 : (default) Displays 'OP ERROR' and turns off output immediately on detection of an output error, remains in this condition until reset by another command.

E2 : Displays 'OP ERROR' and turns off output immediately on detection of OP ER-ROR, will automatically restore output and display if the error is removed.

E3 : Waits for an error condition to last for 0.5 seconds before turning off output and displaying 'OP ERROR'.

E4 : Waits for an error condition to last for 0.5 seconds before displaying 'OP ER-ROR' and leaves output ON.

### F15 to F20000 frequency setting commands

Commands F15 to F20000 select output frequency. Enter 'F' followed by the required frequency. Any frequency between 15Hz and 20KHz (in 5Hz steps) may be selected. F0 selects 0.025Hz for stiction tests.

### G1/G2 enable/disable group execute trigger

- G1 Enables Group Execute Trigger response.
- G2 Disables Group Execute Trigger response.

Group Execute Trigger (GET) is a command issued by the bus controller to make several devices respond simultaneously, the devices having been previously told how to respond when the GET command is received.

### EXAMPLE (HP BASIC)

10 REMOTE 708 20 OUTPUT 708;"G1" 30 OUTPUT 708;"R2" 40 TRIGGER 708 50 OUTPUT 708;"G2" 60 TRIGGER 708

!OPEN IEEE ADDRESS 8
!SETS UNIT TO RESPOND TO GET
!COMMAND TO EXECUTE
!EXECUTE COMMAND
!COMMAND TO EXECUTE
!EXECUTE COMMAND TO EXIT GET MODE

### K1/K2 enable/disable front panel control

K1 - Sets instrument to respond to front panel control.

K2 - Disables front panel controls.

### P(n) set percentage deviation

Set deviation 'n' on present output where 'n' is in the range of + 9.99 and -9.99.

### EXAMPLE (BASIC)

| 10 PRINT #1,"P3.45"  | REM SET output 3.45% high |
|----------------------|---------------------------|
| 20 PRINT #1,"P-0.02" | REM SET output 0.02% low  |

#### **R1 To R12 Range Setting Commands**

Selects a voltage or current range from IEEE command table.

| COMMAND<br>SELECTED                                                         | RANGE         | <u>PROGRAM</u><br>IN |  |
|-----------------------------------------------------------------------------|---------------|----------------------|--|
| R1                                                                          | 20 mV         | mV                   |  |
| R2<br>R3                                                                    | 200 mV<br>2 V | Volts                |  |
| R4                                                                          | 20 V          | Volts                |  |
| R5                                                                          | 200 V         | Volts                |  |
| R6                                                                          | 1 KV          | Volts                |  |
| R7                                                                          | 200 uA        | uA                   |  |
| R8                                                                          | 2 mA          | mA                   |  |
| R9                                                                          | 20 mA         | mA                   |  |
| R10                                                                         | 200 mA        | mA                   |  |
| R11                                                                         | 2 A           | Amps                 |  |
| R12                                                                         | 10 A          | Amps                 |  |
| RA : Automatically selects the range for the output required. Default : R1. |               |                      |  |

#### T1/T2 select transmission terminator

Sets the last character appended to a transmission from the instrument.

T1 : (default) carriage return.

T2 : line feed.

#### W1 to W7 waveform setting commands

Select waveform or D.C. see IEEE command table in Table 5.3. NOTE : On the high voltage ranges (R5 & R6) only Sine Wave and DC (W1 & W7) are permitted. It is not possible to change the Waveform without first going to a lower range. Default is W7 (DC).

### 5.10 Setting an output value

Transmit the voltage or current required a an ASCII string.

### EXAMPLES (HP BASIC) on the 2 Volt range (R3)

| OUTPUT 708;"-0.3765"    | ISETS OUTPUT TO -0.3765 VOLTS                                             |
|-------------------------|---------------------------------------------------------------------------|
| OUTPUT 708;"2.9"        | !SETS OUTPUT TO OVER-RANGE DISPLAY<br>SHOWS '1…' , OUTPUT IS APPROX 2.08V |
| OUTPUT 708;"0.00000007" | ISETS OUTPUT TO ZERO, TOO MANY DECIMAL PLACES                             |

NOTE :

1.) The 5th digit is always rounded to 0, 2, 4, 6, or 8.

2.) On D.C. (W7) or sine wave A.C (W1) the output limit of any range is 20800 or 1100v on the 1 KV ranges.

3.) On the 10 Amp ranges, output limit is 11 Amps.

### 5.11 Setting voltage above 40V

When a voltage above 40V is selected, (except when using certain output error modes), an alarm sounds 3 times before the voltage is applied to the output terminals. To avoid damaging circuitry by applying large rates of voltage change, the output ramps up to the set value. It takes about approx. 5 seconds to reach 1kV output.

On the 200V and 1kV ranges, only Sine wave and D.C. are permitted. Changing the waveform on these ranges is disabled by the software in the instrument. Frequencies above 1kHz will give large amplitude errors.

Changing range to the 200V or 1kV range where the output would be set to more than 40V causes the output to be set to zero.

The left hand decimal point on the display flashes when an output of 40V or greater is on the terminals.

### **Chapter 6. Fault Diagnosis**

This section gives details of fault conditions, and how to identify and correct them. Faulty items may be returned for repair or replacement boards obtained (See Chapter 10. Spare Parts List) please ensure you always quote serial number, and give details of the fault.

Time Electronics and their authorised agent offer an exchange service for all boards and the power module.

#### 6.1 Fault check list

- 1) If the unit is completely dead with no front panel lights, check the following:
  - A) Mains supply.
  - B) Mains supply fuse in plug.
  - C) Mains supply fuse in instrument inlet IEC connector (see chapter 3.2)
  - D) Internal fuses in power module (see fuse replacement).

2) If instrument responds to manual control but not to GPIB (IEEE) control and the data light does not flash in remote mode, check the following:

- A) Faulty or incorrectly connected GPIB (IEEE) cable.
- B) GPIB (IEEE) address set incorrectly.
- C) Incorrect terminating characters.
- D) Processor board not correctly plugged in.

3) If unit responds to manual control but not to GPIB (IEEE) control and the data light flashes, the probable fault is an incorrect command in the user software.

4) Unit powers up but not working correctly.

A) Run Self Test. See chapter 4.8.

5) Unit displays ERROR 6.

A) Calibration factors corrupted, unit required a complete re-calibration see chapter 9.

6) Unit occasionally resets to power on (20mV range) condition and makes a short bleep.

A) Mains interference is causing the microprocessor to reset. Additional mains filtering required. A propiortary stabilised UPS is recommended where the mains supply voltage is unreliable and/or noisy.

### 6.2 Fuse replacement

Four types of fuses are used in this instrument.

- 1.) Mains supply: 800mA for 240 V, 20mm, anti surge.
  - 1.6A for 110 V, 20mm, anti surge.
- 2.) Power module 18V supply : 2.5A, 20mm, anti surge.
- 3.) Power module 5V supply : 2A, 20mm, quick blow.
- 4.) V/I/R output terminals : 250mA, 5/8 inch, quick blow.

Replacement fuses are available from Time Electronics or their authorised agent. See Chapter 10. Spare Parts for order details.

Fuse replacement procedures :

1.) Mains fuse : This fuse is located in the mains inlet filter. To replace, disconnect equipment from mains and lever down hinged cover to reveal fuse holders. This fuse should be 800 mA for 240 V operation, or 1.6 Amp for 110 V operation.
2.) +/- 18 V fuses : These fuses are mounted on the right hand printed circuit board of the power module.

3.) 5V supply : The 5V supply fuse is mounted on the left-hand printed circuit board of the power module.

4.) V/I/R fuse : This fuse is mounted on the reference board underneath the module.

### 6.3 Mainframe

The calibrator is constructed on a 19 inch Eurocard frame. Cards and modules plug into the frame from the rear of the unit. All modules and printed circuit boards connect to the 64-way data bus via a DIN 41612 type connector.

The front panel is removed by unscrewing the four captive screws at each corner. Then lift away from the frame.

### 6.4 Fan replacement

The fan is situated at the left hand side of the instrument, behind the front panel and it cools the 10 Amp board. Should the fan fail, it is replaced as follows :

1.) ENSURE MAINS SUPPLY IS DISCONNECTED BEFORE ATTEMPTING TO DISMANTLE THIS INSTRUMENT.

2.) Remove the instrument from the free standing case.

3.) Remove the two cross head screws situated at each end of the top front cross member.

- 4.) Release the cross member and lay it back on top of the unit.
- 5.) Take off the four fan retaining nuts and washers.
- 6.) Remove the fan supply plug from the power module.
- 7.) The fan can now be lifted out of the mainframe.
- 8.) Fit replacement fan using reverse procedure.

### 6.5 10 Amp board replacement

Should the 10 Amp board fail, it is replaced as follows :

1.) ENSURE MAINS SUPPLY IS DISCONNECTED BEFORE ATTEMPTING TO DISMANTLE INSTRUMENT.

- 2.) Remove the unit from the free standing case.
- 3.) Remove the front panel and the cross member (screws at each end).
- 4.) Remove the plug connecting the 10 Amp board to the power module.
- 5.) Remove the plug connecting the 10 Amp board to the current module.
- 6.) Disconnect the wires to the output terminals.
- 7.) The 10 Amp board can now be removed from the mainframe.
- 8.) Fit replacement board using the reverse procedure.

### 6.6 Power module replacement

To remove the power unit module which is located on the right hand side of the frame viewed from the rear, first unscrew the four captive screws in the corners of the power unit rear panel. The power unit can then be pushed out of the rear of the frame. DO NOT PULL ON THE MAINS LEAD.

Replacement is in the reverse order.

### 6.7 Processor / GPIB board replacement

The IEEE and processor boards are located behind the IEEE rear panel. Remove the panel by unscrewing the four captive screws at each of its corners.

Disconnect the multipin plug that connects the rear panel to the IEEE panel. Before the boards can be removed, the black retaining clips located at the bottom of the frame must be depressed.

NOTE : The IEEE multipin connector is NOT polarized and can be accidentally reversed during replacement. To avoid this, ensure that the embossed arrow heads on the plug and socket are aligned. Care must also be taken to ensure the correct alignment of the IEEE address switch in the rear panel cut out.

### 6.8 Analogue board replacement

All analogue boards are located behind the rear panel on the left of the frame when viewed from the rear. To replace a board, remove this panel locate the board to replace, depress card retaining clip and pull board back. On all boards additional connectors need to be disconnected as the board is removed.

NOTE : To remove the H.V. board it is also necessary to remove the IEEE panel.

### **Chapter 7. Calibration Techniques**

This section indicates some of the common errors made when using the calibrator.

### 7.1 Output resistance

Output resistance causes a drop in output voltage when a load is applied. The percentage error depends on the ratio of load resistance to output resistance

| Ratio of load to output Resistance | Error in<br><u>output Voltage</u> |
|------------------------------------|-----------------------------------|
| 100,000 : 1                        | 0.001%                            |
| 10,000 : 1                         | 0.01%                             |
| 1,000 : 1                          | 0.1%                              |
| 100 : 1                            | 1.0%                              |
| 10 : 1                             | 9.0%                              |
| 1 : 1                              | 50.0%                             |

This table applies to D.C. and A.C. For A.C, capacitive loading must also be added to resistive load. The table below gives reactance of capacitors (in ohms).

| CAPACITOR | REACTANCE @ 50Hz | REACTANCE @ 10kHz |
|-----------|------------------|-------------------|
| 100pF     | 32M Ohms         | 160k Ohms         |
| 1000pF    | 3.2M Ohms        | 16k Ohms          |
| 0.1uF     | 32k Ohms         | 160 Ohms          |

For most application the ratio is very high and the error can be ignored. One important exception is the Thermal Transfer where the ratio can be 1000 : 1 or less. This will give errors in excess of 0.1% unless compensated for.

Another exception is the calibration of a 60mV analogue meter. It is often better to use the 2 Volt range as the output resistance is much lower than the 200 m V range and the accuracy at 1/20 full is still sufficiently high for analogue meters.

### 7.2 Using shunts

Using a shunt and a digital voltmeter (DVM) to measure the 2mA and 200uA ranges gives rise to two possible errors :-

1.) Low Shunt Value.

Low value shunts give a very small voltages which are very difficult to measure on DVM's, the non-linear A.C. to D.C. conversion techniques used, often give large zero errors which cannot be corrected by simply taking off the zero reading.

2.) 1k Ohm shunts and above.

The input impedance on most high performance DVM's is usually 1M Ohm. This causes a 0.1% error when reading across a 1k Ohm. It is therefore necessary to correct this or use a buffer amplifier to isolate the DVM from loading the shunt.

### 7.3 Output current limitation on voltage ranges

The instrument warns when the maximum output current is exceeded for more than 10 milliseconds by displaying 'OP ERROR' (O.P Mode 1).

Two important exceptions to output error detection should be noted.

1.) No error is detected on the 200mV and 20mV ranges as the output current is limited by the output resistance of 10 Ohms.

2.) As output errors lasting less than 10mS are not detected a slightly clipped peak of an A.C. waveform may not cause an output error.

### 7.4 Output voltage limitation on current ranges

Output errors are generated when there is insufficient terminal voltage to drive the set current through the load. Error condition must last for more than 10 mS to be detected. Note that some meters and transducers have a large inductance and may need 20 or 30 Volts A.C. to drive them although their D.C. resistance is very low.

### 7.5 Interference rejection

As none of the output terminals has a path to mains earth at voltages less than 80 Volts, it is good practice to earth the instrument by taking one of the terminals to earth or by ensuring that the instrument being calibrated is properly earthed. However, care should be taken that an earth loop is not created by inadvertently earthing the calibrators terminal when it is already earthed via the instrument under calibration.

On current ranges with very high output impedance, series mode noise can be induced onto the output but may be suppressed by the use of screened leads.

In addition to inherent electrical noise from internal circuitry, the output can contain fluctuations which originate externally and often cover a wide spectrum of frequencies. The most effective solution is to locate the source and provide suitable filtering e.g. capacitor suppression on arcing contacts.

### 7.6 Earthing the High Voltage output

The V/I/R and 10 Amp terminals are true bipolar outputs, but the H.V. output terminals are not. Therefore, when using a positive H.V. output the negative terminal should be earthed as normal, but when a negative H.V. output is required, it is recommended that the earth be transferred from the negative terminal to the positive terminal. Alternatively the low voltage negative terminal may be earthed, this automatically earths the correct side of the H.V. output.

### 7.7 Thermal EMFs

Thermal EMF's are significant when low level D.C. Voltage measurements are being made. Thermal EMF errors are unpredictable and arise when dissimilar metal junctions are at different temperatures. To minimise them, the same metal should be used throughout the measuring circuit, avoiding the use of steel probes, nickel plated terminals and tinned copper wire where possible. If the use of dissimilar metal junctions in the measuring circuit is unavoidable, it should be ensured that they are offset by other junctions of the same metals at the same temperature. Allowance for Thermal EMF's should then be made by making a measurement twice with reversed polarities. Time Electronics can supply Low Thermal EMF leads, (see Chapter 10. Spare Parts).

### 7.8 Resistance measurements

There are three types of errors in resistance measurement :

1) Thermal EMF's can effect the accuracy of resistance measurement if not zeroed out properly.

2) Self heating of the resistor being measured. Use of a lower current will minimize this but the resulting lower voltage is more difficult to measure.

3) Noise and pick-up on the higher value resistors. The use of screened leads may help but may not remove noise completely.

Errors caused from 1 and 2 can usually be completely removed, but errors from noise pick-up on high value resistances will always be present.

#### Chapter 8. EasyCal

| EasyCa                                                                                                    |                                                                                                    | EasuFdit                                                                                                    | CalRun Run<br>NULTMATER<br>TECAN<br>1940<br>Calfun Carminos                                                                                                    | tCert CalMan |
|----------------------------------------------------------------------------------------------------|----------------------------------------------------------------------------------------------------|----------------------------------------------------------------------------------------------------|----------------------------------------------------------------------------------------------------|--------------|
| Calibration Software                                                                                                    | Certificate of Co<br>Core Det - 1 mails sheets in Ma<br>Issued III 14 JU 190<br>Laborationy Time Elicato<br>Net Mail<br>Laborationy Lice 2012 Data<br>Net Mail<br>Laborationy Lice 2012 Data<br>Net Ma | OC Values Hunger         Note 10                                                                                                    | 10 m² - 4 Pasa<br>10 m² - 4 Pasa<br>10 m² - 4 Pasa |              |
| Colibration Run Test 7 20V AC                                                                                                    | The Experiment of the Experiment of the Exp                                                                                                    | Take 01/27 2012  Take 01/27 2012  Control Murtin Control Murtin Control Test O EPArtHets  EM  Control Test O EPArtHets Control Test Control Test Co |                                                                                                    |              |
| -220mV     19V     +220mV       24       Adjust Until Meter Reads:       19.00       Adjust Fine       Adjust Coarse       Image: Stop       ABORT       IEST       REPEAT       EAULT | It of Spec                                                                                                    |                                                                                                    | Sin of Calman - 14 Ad 1980<br>Normal                                                                                                    |              |

- Closed Loop Calibration Universal Read-Back
- Uncertainty calculator to the new ISO 17025 standard
- Electronic signatures for full traceability of stored results
- Conditional Tests for closed loop calibration
- Repeat cal points max, min, mean, rms or std dev results
- Calibration Manager reminder letters, pre-cal sheets
- User definable conversion tables
- More than 800 standard procedures

The new **Universal Read-Back** function now allows you to automate calibration using a wide range of third party equipment.

You can connect your existing calibration equipment (GPIB or RS232 interface) to an EasyCal system and be up and running in no time using the straightforward, user friendly, procedure generation, followed by the well known CalRun for the actual calibration.

# **EasyCal's Program and Database Interaction**

Instrument Control/ Calibration Reminders

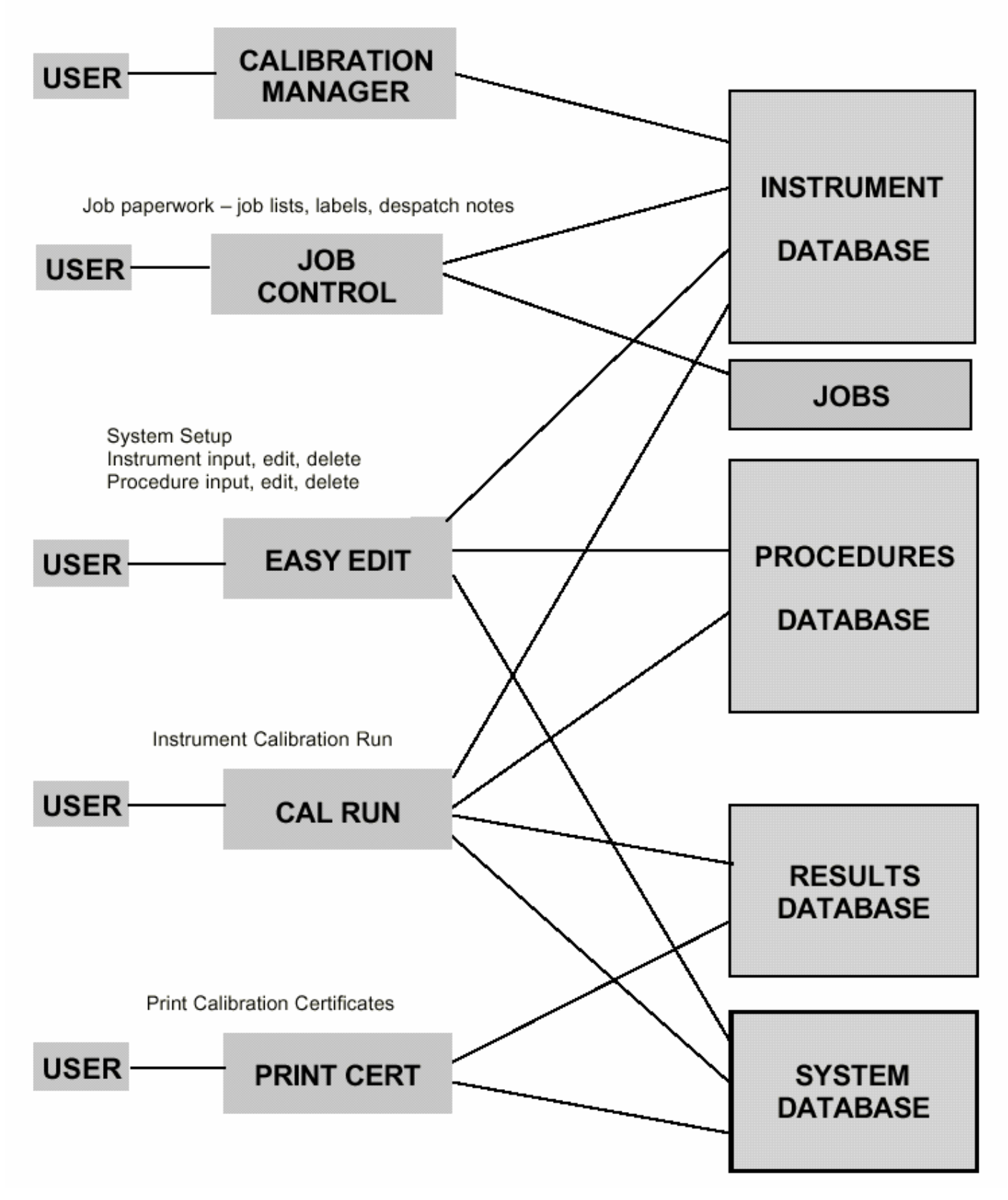

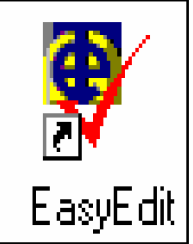

|            |                                                                                                    | V Edit Instrument                          |                                 |
|------------|----------------------------------------------------------------------------------------------------|--------------------------------------------|---------------------------------|
| <b>N</b>   | <b>Details of</b>                                                                                                    | Ident (Plant No.): TE102                   | Customer (Owner) Name           |
|            | instruments                                                                                                    | Type: MULTIMETER<br>Manufacturer: KEITHLEY |                                 |
| EasyEdit   | are held in                                                                                                    | Model: 130<br>Serial No.: E1234            | Last Cal Date: 14 Jul 1999      |
|            | the EasyCal                                                                                                    | Location: TEST DEPARTMENT                  | Date Acquired: 202 Sep 1997 -   |
|            | Instrument                                                                                                    | Status: NORMAL                             | Change Image                    |
|            | Database                                                                                                    | Comments: Instrument to be calibrated u    | sing internal battery           |
|            | December 2000                                                                                                    |                                            |                                 |
| А рор-ир   | Mon Tue Wed Thu Fri Sat Sun<br>27 28 29 30 1 2 3                                                                                                    | Calibration Procedures                     |                                 |
| calendar   | 4 5 6 7 8 9 10<br>11 7 13 14 15 16 17<br>19 19 20 21 22 23 24                                                                                                    | Example-KEITH-130                          | Add Service Custom Data         |
| aids entry | 16         13         20         21         22         23         24           25         26         27         28         29         30         31           1         2         3         4         5         6         7 |                                            | <u>Remove</u> OK <u>C</u> ancel |
|            | C Today: 12/12/00                                                                                                    |                                            |                                 |

| 🗑 Procedure Select            |                       |                           |            | _ 🗆 ×        |
|-------------------------------|-----------------------|---------------------------|------------|--------------|
| Procedure Name                | Туре                  | Manufacturer              | Model No.  |              |
| 136-KEITH-169                 | Multimeter            | KEITHLEY                  | 169        |              |
| 137-KEITH-172A                | Multimeter            | KEITHLEY                  | 172A       |              |
| 138-KEITH-175                 | Multimeter            | KEITHLEY                  | 175        |              |
| 139-KEITH-177                 | Multimeter            | KEITHLEY                  | 177        |              |
| 140-RICCA-VOM920              | Multimeter            | RICCA REDDINGTON          | V0M920     |              |
| 141-CIRKI-TM115               | Multimeter            | CIRKIT                    | TM115      | 10000        |
| 142-CIRKI-TM175               | Multimeter            | CIRKIT                    | TM175      |              |
| 143-CIRKI-TM135               | Multimeter            | CIRKIT                    | TM135      |              |
| 144-FARNE-DM141               | Multimeter            | FARNELL                   | DM141      |              |
| 145-LASCA-DMM939              | Multimeter            | LASCAR DVM                | DMM939     |              |
| 146-LEADE-LMV-181A            | Multimeter            | LEADER                    | LMV-181A   |              |
| 147-LEVEL-TM3B                | Multimeter            | LEVELL                    | ТМЗВ       |              |
| 148-LEVEL-TM6B                | Multimeter            | LEVELL                    | TM6B       |              |
| 149-MAPLI-M26                 | Multimeter            | MAPLIN                    | M26        |              |
| 150-METEX-M4650               | Multimeter            | METEX                     | M4650      |              |
| 151-METRI-MX575               | Multimeter            | METRIX                    | M×575      |              |
| 152-PANTE-3001                | Multimeter            | PANTEC                    | 3001       |              |
| 153-W & G-PM10                | Multimeter            | W & G                     | PM10       |              |
| 154-ISOTE-IDM 91              | Multimeter            | ISOTECH                   | IDM 91     |              |
| 155-INSER-CLIPPER             | Multimeter            | INSERV                    | CLIPPER    |              |
| 156-ESCOR-EDM-70H             | Multimeter            | ESCORT                    | EDM-70H    | -            |
| 157 DELL 1770                 | Multimotor            | DELL INC                  | 1770       | 100          |
| Procedure Name                | Туре                  | Manufacturer              | Mode       | el 🛛         |
|                               |                       | KEITHLEY                  | <b>•</b>   | -            |
| Eind Now Find All             | Print <u>A</u> ll Pro | cs Print Deta ITT INSTRUM | IENTS Data | <u>E</u> xit |
| Number of Procedures Found: 5 | 56                    | KEITHLEY                  |            |              |

### Select calibration procedures from the large EasyCal library, or enter one yourself

EasyEdit has full search facilities for locating any instrument or procedure...fast

| ID         | Tupe               | Manufacturer     | Model | Dwiner     | Location | Serial No. | F  |
|------------|--------------------|------------------|-------|------------|----------|------------|----|
| 20245      | Waveform Generator | Prosser          | A104  | M York     | Looddon  | 20245      | 11 |
| 202408     | Voltmeter          | Schlumberger     | A210  | K G Bain   |          | 202408     |    |
| 1030214210 | VOLTAGE SOURCE     | TRANSMATION      | 1030  | A Brady    |          | 103021     |    |
| 1385176    | Voltage Source     | Time Electronics | 404N  | A Purvis   |          | 1385176    |    |
| 497F5      | Voltage Source     | Time Electronics | 2003N | D Sheph    |          | 1497F5     |    |
| 150971     | Voltage Source     | Time Electronics | 2003N | Jon Lack   |          | 150971     |    |
| 55674      | Voltage Source     | Time Electronics | 2003N | P Campbell |          | 155674     |    |
| 1643H5     | Voltage Source     | Time Electronics | 404N  | T.Upton.   |          | 1643H5     |    |
| 1856H7     | Voltage Source     | Time Electronics | 2003N | R Bone (   |          | 1856H7     |    |
| 186016     | Voltage Source     | Time/Elect       | 20035 | M Short    |          | 186016     |    |
| 187382     | Voltage Source     | Time Electronics | 2003N | R Bone (   |          | 187382     |    |
| 187582     | Voltage Source     | Time Electronics | 2003N | R Bone (   |          | 187582     |    |
| 1929A8     | Voltage Source     | Time Electronics | 2003N | Karen Ri   |          | 192948     |    |
| 195185     | Voltage Source     | Time Electronics | 2003N | Karen Ri   |          | 195185     |    |
| 98386      | Voltage Source     | Time Electronics | 2003N | A Brady    |          | 198386     |    |
| 2013G1     | Voltage Source     | Time Electronics | 2003N | A.Murray   |          | 2013G1     |    |
| 202888     | Voltage Source     | Time Electronics | 2003N | M Patter   |          | 202888     |    |
| 2034G1     | Voltage Source     | Time Electronics | 2003N | K G Bain   |          | 2034G1     |    |
| 204388     | Voltage Source     | Time Electronics | 404N  | A Purvis   |          | 204388     |    |
| 212773     | VOLTAGE SOURCE     | Time Electronics |       | M York     |          | 212773     |    |
| 213173     | VOLTAGE SOURCE     | Time Electronics |       | D Atkinson |          | 213173     |    |
| 2323K1     | Voltage Source     | Time Electronics | 2003S | D Sheph    |          | 2323K1     |    |
| 23785      | VOLTAGE SOURCE     | Time Electronics | ADD   | R Bone (   |          | 23785      |    |
| 1          |                    |                  |       |            |          |            | Þ  |
| Search     |                    |                  |       |            | Details  | Evit       |    |

### Page 44

### Entering your own calibration procedures is easy.

### First enter the header information...

| E alt Procedure 003-AVU -DAZIZ                                                |
|-------------------------------------------------------------------------------|
| - Procedure                                                                   |
| Name 005-4V0 -D4212                                                           |
|                                                                               |
|                                                                               |
| Manufacturer AVU  V Iype Multimeter Model DA212                               |
| Catificate Column Titles                                                      |
| - Columna 1 to A                                                              |
|                                                                               |
| I Jiest 2 Jirred 3 Jindo Value 4 JActual Value                                |
| - Column 5 (Allowed Error)                                                    |
| Column 5 (Chorden C % of Naminal C % of Bange Tills Allowed Error             |
|                                                                               |
| Column 6 (Besults)                                                            |
| Show as C % of Second C % of Maximum C % of Reason Title % of Second Defaults |
| Show as to 2 of Spec C 2 of Noninnal C 2 of Nange Trite 2 of Spec             |
| Column 7 (Results)                                                            |
| Show as O Pass/Fail O % of Nominal O % of Range O Uncertainty Title Pass/Fail |
|                                                                               |
| Default Comments                                                              |
| If reading susceeds 75 % of the                                               |
|                                                                               |
| Allowed Error, show as marginal pass                                          |
|                                                                               |
|                                                                               |
| Custom Cert. Default Certificate File used: Cert.rpt OK Cancel                |
|                                                                               |
|                                                                               |

| 😰 Test 19 - Time Calibrator (9822), Proc: 006-AVO -EM272 |                                    |
|----------------------------------------------------------|------------------------------------|
| Name 300V AC                                             |                                    |
| Prompt SELECT 300V AC RANGE                              | Image 🗖                            |
| Function ACV                                             | Waveform Sine Wave                 |
| Test result not required (Equipment setup only)          | Freq. 50 Hz                        |
| Input Method Deviate                                     |                                    |
| Req'd Value 300 V 💌                                      |                                    |
| Represents 🗖                                             |                                    |
| Allow: +/- 7.5 V Calculator                              |                                    |
| Number of 4 = (0 for non-digital display)                |                                    |
| Decimal places 🚺 📩 (Shown on CalRun & Certificate)       |                                    |
| Advanced Options                                         | Colden at second of text           |
| Delay before test 0 👘 ms                                 |                                    |
| Additional GPIB/Serial Commands                          | Cond: P F< F> Mx                   |
| << Save & Prev                                           | Save & <u>N</u> ext >> Save Cancel |

# ...Now enter the details of each test.

Intuitive screens make test entry a breeze...

### ...and the EasyCal Uncertainties Calculator makes manual computation a thing of the past!

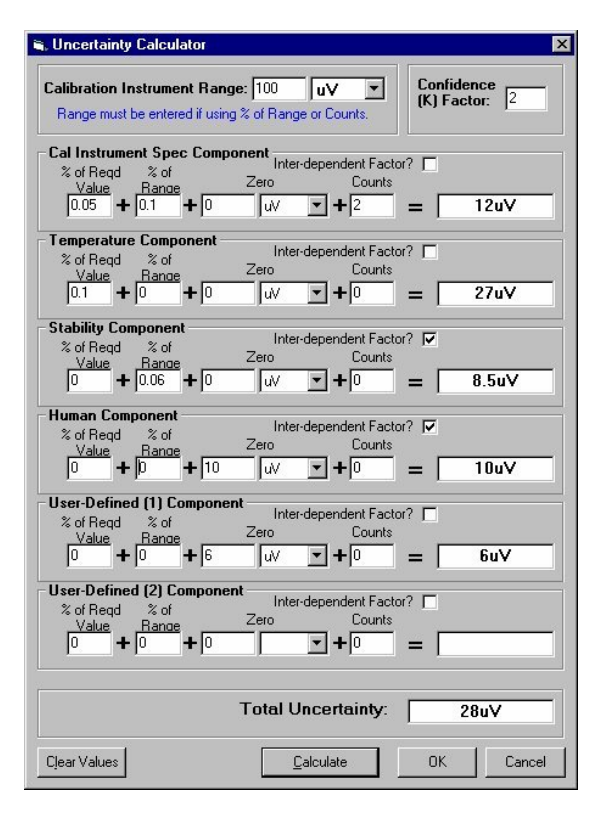

| 🗑 Test 11 - Tim              | e Calibrato | r (5075), Pr | oc: TEMPERATURE TES                         |                                     |                |
|------------------------------|-------------|--------------|---------------------------------------------|-------------------------------------|----------------|
| Name                         | 65'F Read   | back         |                                             |                                     |                |
| Prompt 🔽                     | 65'F Read   | back         |                                             | Image 🗖                             |                |
| Function                     | DCV         |              | ]                                           |                                     |                |
| Req'd Value                  | 0.742       | mV <u>·</u>  | ]                                           |                                     |                |
| DMM Range:                   | 100mV       | •            |                                             |                                     |                |
| Represents 🔽                 | 65          | ľF           | Conversion Table<br>Thermocouple Type K, 'F | Conversion 0.073 mV                 | ' per 'F       |
| Allow +/-                    | 0.6         | 'F           | Calculator                                  |                                     |                |
| - Advanced O<br>Delay before | ptions      |              | Include test result<br>on certificate       | Subtract result of test             |                |
| <u>G</u> PIB/Sena            | il Commands |              | test if result is a pass                    | Cond: P F< F                        |                |
|                              |             |              | << Save & <u>P</u> rev                      | Save & <u>N</u> ext >> <u>S</u> ave | <u>C</u> ancel |

Advanced options such as readback make closed loop calibration possible.

While conversion tables allow you to calibrate in any units you require!

Control any instrument that is equipped with either a GPIB or RS232 interface

| dditional GPU | Verial Commande   | ×                                          |
|---------------|-------------------|--------------------------------------------|
|               | or Senar Commanus | <u>^</u>                                   |
| -GPIB Comma   | nds               |                                            |
| Before Test   | W5[ADD16]W2/R3    |                                            |
|               |                   |                                            |
| After Test    | W0[ADD16]W0       |                                            |
|               |                   |                                            |
| -Serial (RS23 | 2) Commands       |                                            |
| Port Settings | 1,9600,N,7,2      | (Leave Port Settings blank to use default) |
|               |                   |                                            |
| Before Test   | W7/R2{13}         |                                            |
|               |                   |                                            |
|               |                   | OK Cancel                                  |
|               |                   |                                            |

| N  | Test Name     | Test Type     | Test | Require | In | Allowed | Show | Prompt Text           |
|----|---------------|---------------|------|---------|----|---------|------|-----------------------|
| 1  | 1V DC         | System 9821   | DCV  | 1V      | D  | 10mV    | Yes  | SELECT 1V DC RANGE    |
| 2  | 10V DC        | System 9821   | DCV  | 10V     | D  | 100mV   | Yes  | SELECT 10V DC RANGE   |
| 3  | 100V DC       | System 9821   | DCV  | 100V    | D  | 1V      | Yes  | SELECT 100V DC RANGE  |
| 4  | 400V DC       | System 9821   | DCV  | 400V    | D  | 4V      | Yes  | SELECT 400V DC RANGE  |
| 5  | 1000V DC      | System 9821   | DCV  | 1000V   | D  | 10V     | Yes  | SELECT 1000V DC RANGE |
| 6  | 10V AC        | System 9821   | ACV  | 10V     | D  | 200mV   | Yes  | SELECT 10V AC RANGE   |
| 7  | 100V AC       | System 9821   | ACV  | 100V    | D  | 2V      | Yes  | SELECT 100V AC RANGE  |
| 8  | 400V AC       | System 9821   | ACV  | 400V    | D  | 8V      | Yes  | SELECT 400V AC RANGE  |
| 9  | 1000V AC      | System 9821   | ACV  | 1000V   | D  | 20V     | Yes  | SELECT 1000V AC RANGE |
| 10 | 2MA DC        | System 9821   | DCI  | 2mA     | D  | 20uA    | Yes  | SELECT 2MA DC RANGE   |
| 11 | 10MA DC       | System 9821   | DCI  | 10mA    | D  | 100uA   | Yes  | SELECT 10MA DC RANGE  |
| 12 | 100MA DC      | System 9821   | DCI  | 100mA   | D  | 1mA     | Yes  | SELECT 100MA DC RANGE |
| 13 | 1A DC         | System 9821   | DCI  | 1A      | D  | 10mA    | Yes  | SELECT 1A DC RANGE    |
| 14 | 10A DC        | System 9821   | DCI  | 10A     | D  | 100mA   | Yes  | SELECT 10A DC RANGE   |
| 15 | 10MA AC       | System 9821   | ACI  | 10mA    | D  | 200uA   | Yes  | SELECT 10MA AC RANGE  |
| 16 | 100MA AC      | System 9821   | ACI  | 100mA   | D  | 2mA     | Yes  | SELECT 100MA AC RANGE |
| 17 | 1A AC         | System 9821   | ACI  | 1A      | D  | 20mA    | Yes  | SELECT 1A AC RANGE    |
| 18 | 10A AC        | System 9821   | ACI  | 10A     | D  | 200mA   | Yes  | SELECT 10A AC RANGE   |
| 19 | 10K OHM       | System 9821   | RES  | 10R     | S  | 500mR   | Yes  | SELECT 10K OHM RANGE  |
| 20 | ТИКИНМ        | System 9821   | RES  | 100H    | S  | 5H      | Yes  | SELECT TUK UHMS HANGE |
| 21 | 100K UHM      | System 9821   | RES  | 1KH     | S  | 50R     | Yes  | SELECT TUUK UHM RANGE |
| •  |               |               |      |         |    |         |      |                       |
| In | sent [ Test C | Copy Facility |      |         |    | bbA     | -    |                       |

Once entered, your tests can be reviewed, edited and printed with ease

### Page 46

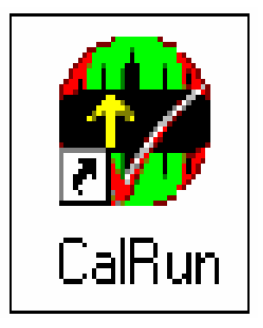

### **Configure the** Calibration **Certificates to your** requirements

| Laboratory Details                                                   |                                                                     | Environment Conditions                            |
|----------------------------------------------------------------------|---------------------------------------------------------------------|---------------------------------------------------|
| aboratory Name. Time Electr                                          | iunius                                                              | l emperature: 23.0 🚆 't                           |
| Line 1: Botany Ind. Est.                                             |                                                                     | Humidity: 30 📮 🎗                                  |
| Line 2: Torbridce                                                    |                                                                     | Mains Voltage: 230 🐳 🕚                            |
| Line 3: Kert                                                         |                                                                     | Mains Frequency: 50 🐳 H                           |
| Line 4: England                                                      |                                                                     |                                                   |
| Line 5: Tel: 01732 355993 Fa                                         | ax: 01732 770312                                                    | Temperature +/- 2.0                               |
|                                                                      |                                                                     | Humidity +/- 10 📥                                 |
|                                                                      |                                                                     |                                                   |
| Approved Signatories                                                 | Approved Operators                                                  | Mains Voltage +/- 10                              |
| Approved Signatories                                                 | Approved Operators                                                  | Mains Voltage +/- 10 -                            |
| Approved Signatories<br>Martin Yule<br>Peter Williams                | Approved Operators<br>John Lowe<br>Sluart Richards                  | Mains Voltage +/- 10 -<br>Mains Frequency +/- 1 - |
| Approved Signatories<br>Martin Yule<br>Peter Williams<br>James Wats  | Approved Operators<br>John Lowe<br>Stuart Richards<br>Rubert Laryly | Mains Voltage +/- 10 -                            |
| Approved Signatories<br>Martin Yule<br>Peter Williams<br>James Walts | Approved Operators<br>John Lowe<br>Stuart Richards<br>Rubert Langly | Mains Voltage +/- 10 ×<br>Mains Frequency +/- 1 × |
| Approved Signatories<br>Martin Yule<br>Peter Williams<br>James Wats  | Approved Operators<br>John Lowe<br>Stuart Richards<br>Rubert Langly | Mains Voltage +/- 10 -                            |
| Approved Signatories<br>Martin Yule<br>Peter Williams<br>James Walts | Approved Operators John Lowe Stuart Richards Rubert Largly          | Mains Voltage +/- 10 -                            |
| Approved Signatories<br>Martin Yule<br>Peter Williams<br>James Walts | Approved Operators John Lowe Stuart Richards Rubert Langly          | Mains Voltage +/- 10 ×<br>Mains Frequency +/- 1 × |
| Approved Signatories<br>Martin Yule<br>Peter Williams<br>James Watts | Approved Operators John Lowe Stuart Richards Rubert Largly          | Mains Voltage +/- 10 ×<br>Mains Frequency +/- 1 × |

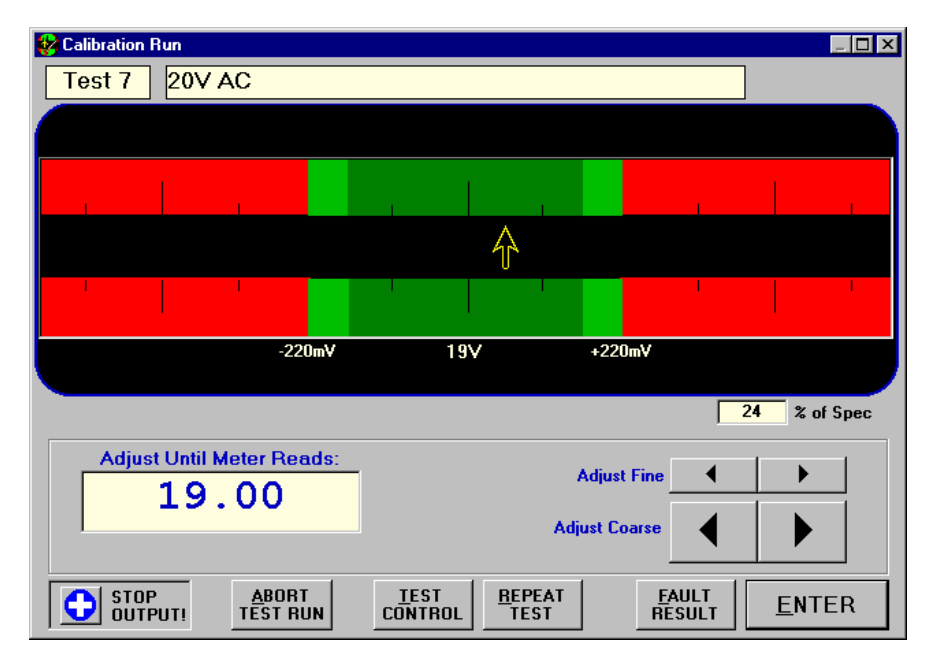

### **Calibration runs are** quick and painless with EasyCal's CalRun

The deviation screen opposite shows nominal value and upper and lower limits. Marginal pass area is clearly identified in another colour.

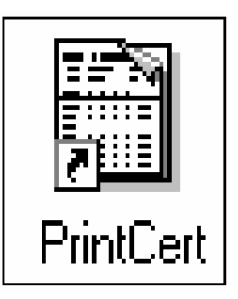

Now print your certificate and store the results.

Certificate layout is usercustomiseable thanks to industry-standard software Crystal Reports

|                                                        |                                       |                                                                                                    |                                    |                                                                            | Certi<br>Issued on                                                                                              | ficate<br>14 Jul 1999                    | of                              | Calibr<br>Show 1 of 1                                                                | ation                                                                        |                                                               | MULTIMETER<br>TEGAM<br>130A             |                                                   |
|--------------------------------------------------------|---------------------------------------|----------------------------------------------------------------------------------------------------|------------------------------------|----------------------------------------------------------------------------|----------------------------------------------------------------------------------------------------|------------------------------------------|---------------------------------|--------------------------------------------------------------------------------------|------------------------------------------------------------------------------|---------------------------------------------------------------|-----------------------------------------|---------------------------------------------------|
| Certi                                                  | ficate                                | e of Calibration                                                                                                    | 1                                  | MULTIME<br>TEGA<br>1304                                                    | AM CustOwner                                                                                                    | E1234<br>TIME ELEC                       | TRON                            | ICS                                                                                  |                                                                              | 0                                                             | ertificate No. GTF                      | 2M 10000                                          |
| Cover Sheet                                            | t - 1 results                         | sheets to follow                                                                                                    |                                    | Certificate No. G                                                          | Test Name                                                                                                    | Fr                                       | na (Hat)                        | Rqd Val                                                                              | Actual Value                                                                 | Allowed Error                                                 | % of Spec                               | PassFail                                          |
| Laboratory                                             | Ti<br>Bot<br>Tor<br>Ker<br>Eng<br>Tot | me Electronics<br>lang Ind. Est.<br>biologie<br>ti<br>gland<br>: 01732 355993 Fax: 01732 770312                                                                                            |                                    | Approved Ma<br>Signatories Pe<br>Jan                                       | DC Voltage<br>200mV D.C.<br>2V D.C.<br>2V D.C.<br>ames Wath<br>1000V D.C.<br>AC Voltage                         | Ranges<br>Ranges                         | 210                             | 190.09 HV<br>1.9007 V<br>19.000 V<br>189.95 V<br>999.88 V                            | 190.0 HV<br>1.900 V<br>19.00 V<br>19.00 V<br>190.0 V                         | 1.00 mW<br>10 mW<br>105 mW<br>1.00 V<br>6.0 V                 | 4%<br>-7%<br>0%<br>5%<br>2%             | Pass<br>Pass<br>Pass<br>Pass<br>Pass              |
| instrument                                             | Owner                                 | TIME ELECTRONICS<br>Botany Ind. Est. Tonbridge Kent T                                                                                                    | N9 1RH                             | Contact Marti<br>Location TEST                                             | tin 200V A.C.<br>20V A.C.<br>20V A.C.<br>20V A.C.<br>200V A.C.<br>200V A.C.                                     |                                          | 210<br>200<br>200<br>200<br>200 | 190.0 V<br>190.00 V<br>18.964 V<br>1.9000 V<br>190.00 eW                             | 190.0 V<br>190.0 V<br>19.00 V<br>1.900 V<br>190.0 +4/                        | 12 V<br>2.4 V<br>238 mV<br>24 mV<br>2.4 mV                    | 0%<br>0%<br>0%<br>0%                    | Pass<br>Pass<br>Pass<br>Pass<br>Pass              |
|                                                        | Type<br>Manut.<br>Model<br>Notes      | MULTIMETER<br>TEGAM<br>130A C<br>Instrument to be calibrated using in                                                                                                    | al Interval 52<br>ternal battery   | Adent TE102<br>Last Cert No. ACCUTEST<br>Seriar No. E1234                  | DC Current<br>2mA D.C.<br>20mA D.C.<br>20mA D.C.<br>20mA D.C.<br>20mA D.C.<br>20mA D.C.<br>10A D.C.<br>10A D.C. | Ranges<br>Ranges                         | 200                             | 19020 HA<br>19.040 HA<br>190.20 HA<br>190.20 HA<br>19.070 A<br>10.297 A              | 1.900 HA<br>19.00 HA<br>19.00 HA<br>1.900 A<br>19.00 A                       | 20 uA<br>200 uA<br>20 mA<br>39 mA<br>200 mA                   | -10 %<br>-20 %<br>-10 %<br>-85 %        | Pass<br>Pass<br>Pass<br>Marginal<br>Fail<br>Fault |
|                                                        | Service<br>History                    | 19/10/95 RZ Replaced and Calibrat<br>Si4/96 Calibrated - All tests classes<br>11/12/96 New Test Laads Acuired<br>2/4/98 Calibrated - All tests passes<br>Cal 12/07/1999: Cal 14/07/1999: C | led<br>5<br>5<br>al 14/07/1999: J  | WLED ON 2 PANGES                                                           | 2A.A.C.<br>200mA.A.C.<br>20mA.A.C.<br>2mA.A.C.<br>Linearity - 2<br>LINEARTY<br>LINEARTY<br>Resistance           | W DC Range<br>9V<br>10V<br>15V<br>Ranges | 200<br>200<br>200<br>200        | 13062 A<br>190.00 mA<br>19.043 mA<br>1.8957 mA<br>5.0018 V<br>10.0012 V<br>15.0042 V | 5.000 V<br>190.0 mA<br>190.0 mA<br>1.900 mA<br>5.000 V<br>10.00 V<br>15.00 V | 62 mA<br>4.3 mA<br>428 uA<br>43 uA<br>35 mV<br>60 mV<br>85 mV | -10%<br>0%<br>-10%<br>10%<br>-2%<br>-2% | Pass<br>Pass<br>Pass<br>Pass<br>Pass<br>Pass      |
| Laboratory<br>Conditions<br>Calibrating<br>Instruments | Tempera<br>Supply V<br>9821 M         | nture: 29.0 +/- 2.0 degC<br>Votage: 230 +/- 2 Vota<br>Nturcton Calibrator Senal No:3045F7 Cert                                                                                             | No:100234 Cal D                    | Numidity: 30% +/- 10<br>Supply Frequency: 50<br>ex 1304/1999 Cel Dwi1104/2 | 100 DHMS<br>1 KDHM<br>10% 10 KDHMS<br>106 KDHMS<br>100 KDHMS<br>2000                                            |                                          |                                 | 100.000 R<br>1.00000 kR<br>10.0000 kR<br>100.000 kR<br>10.000 kR                     | 100.1 R<br>0.999 AR<br>9.99 AR<br>100 0 AR<br>10.00 MR                       | 900 mR<br>6.0 R<br>60 R<br>600 R<br>213 WR                    | 11 %<br>-12 %<br>-12 %<br>-0 %          | Pass<br>Pass<br>Pass<br>Pass<br>Pass              |
| Comments                                               |                                       |                                                                                                    |                                    |                                                                            |                                                                                                    |                                          |                                 |                                                                                      |                                                                              |                                                               |                                         |                                                   |
|                                                        |                                       |                                                                                                    |                                    |                                                                            | Calibration                                                                                                    | Date Received<br>Procedure               | 08 J<br>TEG                     | ul 1999<br>AM-130 (9821)                                                             | Re Cal Due<br>Calibrated by                                                  | 12 Jul 2000<br>Stuart Richards                                | Date of Calibration Signed              | 4 Jul 1999                                        |
| Calibration                                            | Date Recd<br>Procedure                | 00 Jul 1999 //<br>TEGAM-130 (921) 0                                                                                                    | Re-Cal Due 12<br>Calibrated by Sto | Jul 2000 Date of Caliz<br>art Richards Signed                              | Ebudion \$4 Cwt.gt v4.18                                                                                        | This certificat                          | e han be                        | een produced by                                                                      | EasyCal4 Calibration !                                                       | Software from Time E                                          | lectronice Ltd                          |                                                   |

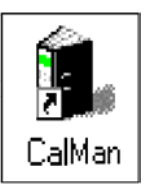

# CalMan — EasyCal's Calibration Manager

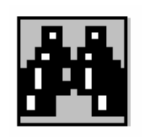

A range of instrument search functions are provided to speed up identification of any instrument on the database.

Searches can be performed by dates, amongst other parameters. The selection of instruments due for calibration is also done via this function, the user inputs the number of weeks notice required.

A list of instruments due for calibration is then shown. The reminder list/ letters are printed out using the final icon shown below.

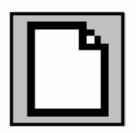

**New Instrument.** A window will appear allowing a new instrument to be created in the data base.

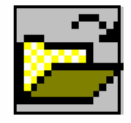

**Edit Instrument.** A window will appear allowing the selected instrument's details to be edited.

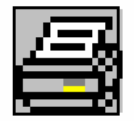

**Print Instrument Details.** This prints the details for an individual instrument.

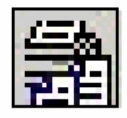

**Print Instrument List.** A full listing of all the instruments in the list will be printed.

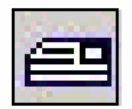

#### Print Calibration Label.

If the instrument has been calibrated using the EasyCal 4 system a calibration label can be produced.

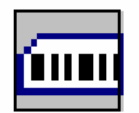

Ident Label.

An instrument identification label will be printed. This includes a barcode.

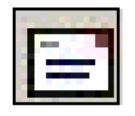

### Address Label.

An address label using the customer details will be printed.

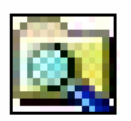

#### Site Cal.

SiteCal is a program suitable for users who have to undertake calibration work on site ie the calibrating equipment to be taken to the place where the instruments are located. The program not only produces a list of the equipment to be taken but also provides precal sheets which are suitable for recording the results of the various calibrations to be done.

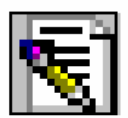

#### Print PreCal Sheet.

The PreCal sheet allows hand written results to be taken for a calibration. When available the results from the previous calibration of the instrument will also be printed.

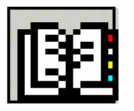

#### Print Reminder List/Letters.

When a list of 'calibrations due' is produced this option made is available. From here either reminder letters or a list can be produced. The letters or lists can be grouped in 4 different ways.

## **Calibration/Repair Job Control**

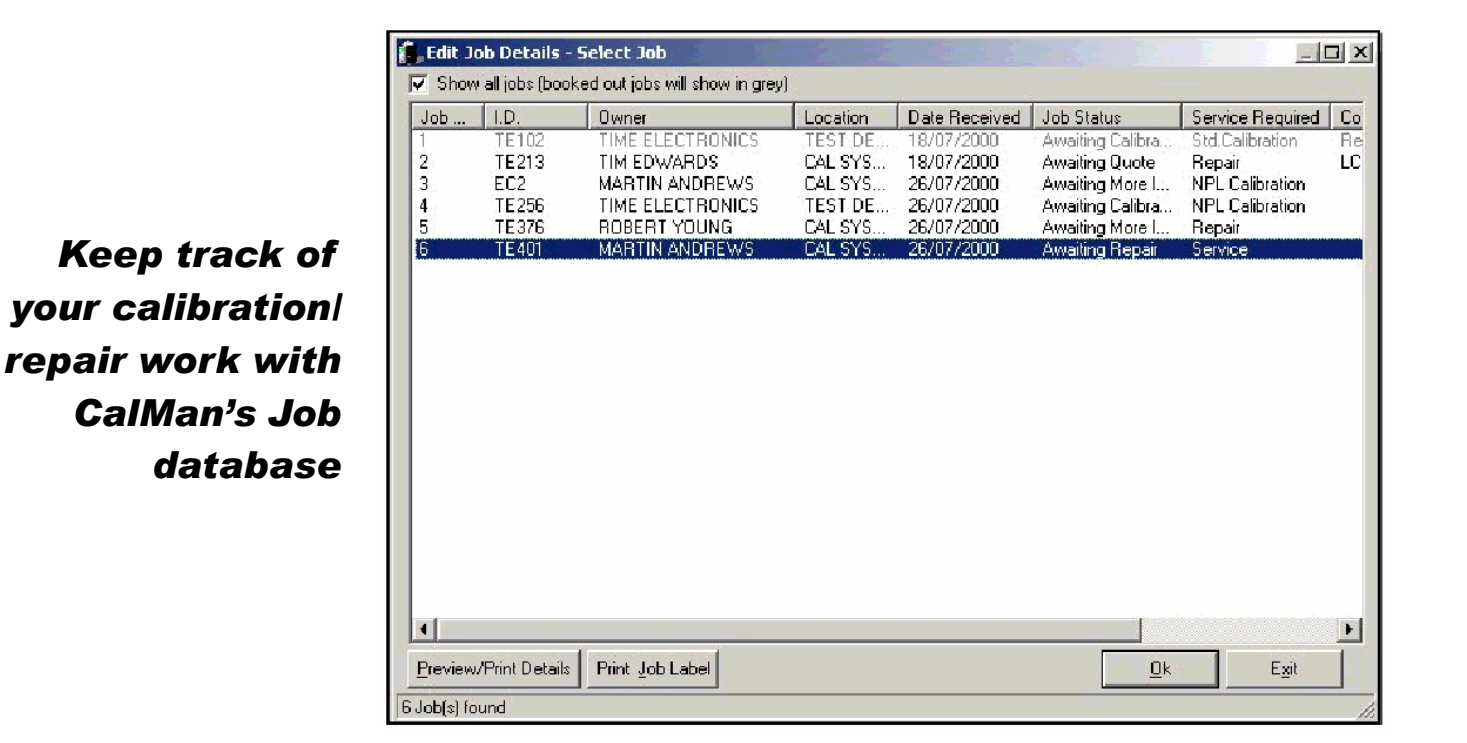

Goods in Instrument Details Customer (Owner) Name Vernier Calliper Type: I<u>C</u> Department, Details Manufacturer: Mitutoyo м Status Model No.: 52 Cal Interval: weeks IV-3 Serial No.: Last Cal Date: 19 Nov 1997 ID No.(Plant No): 0QUB60CY003 (EC3) 00124 Last Cert No.: Location: Date Acquired: Job Details Items Returned with Instrument Job Number: 10 Date Received: Test Leads Service Required: Std.Calibration -31 Mar 2000 💌 🔽 Mains Lead Job Status: Awaiting Calibration -Packing Where is it? Goods In -🔲 Manual Comments: Replace Battery Other: 31 Mar 2000 <u>⊡</u>k Cancel

Instrument status and location are recorded via screens such as "Goods In"

### **Chapter 9. Calibration Adjustment**

If the 9823 needs a adjustment during a recommended yearly calibration procedure, or the calibration factors have because corrupted, the calibration adjustment procedure should be performed to store a new set of calibration factors.

The calibration adjustment procedure will need suitable calibrating instruments and standards. The calibration key supplied with 9823 is also required to enable changes in the calibration memory.

Please refer to the '9823 Calibration adjustment procedure' manual for detailed notes and instruction on performing this operation.

Spare parts for the 9823 can be ordered, the table below indicates each items ordering code. When ordering spare parts it is necessary to state the serial number of the instrument.

Please note that in some cases if a design has been superseded, the latest version will be supplied.

| ITEM                    | ORDER CODE |
|-------------------------|------------|
| 12 V Relav (S2)         | 6314       |
| 12 V Relay (S4)         | 6312       |
| 8 way D.I.L. switch     | 6306       |
| IEEE Connector          | 6420       |
| Mains Fuse 800 mA       | 6128       |
| Mains Fuse 1.6 A        | 6130       |
| Fuse 5/8" 250 mA        | 6102       |
| Fuse 20 mm 2 A          | 6111       |
| Fuse 20 mm 2.5 A        | 6122       |
| IEEE Driver (3448)      | 4555       |
| IEEE Interface (68488)  | 4556       |
| Crystal (3.2768 MHz)    | 4559       |
| Microprocessor (6802)   | 4583       |
| PIA (68A21)             | 4585       |
| 12 Bit timer (14040)    | 4590       |
| Press switch with LED   | 6452       |
| 7 Seg LED               | 4631       |
| Display Driver ICM7218A | 4592       |
| LED Driver 74LS273      | 4594       |
| K/B Encoder 74C923      | 4595       |
| Non Volatile RAM        | 4566       |
| Terminal Red            | 6224       |
| Terminal Black          | 6225       |
| Fan                     | 7504       |
| A.C. Converter Board    | 9418       |
| Current Converter Board | 9421       |
| D to A Converter Board  | 9403       |
| H.V. Board              | 9415       |
| IEEE Board              | 9573       |
| uP Board                | 9574       |
| Power Module            | 9429       |
| Reference Board         | 9404       |
| Resistance Board        | 9414       |
| 10 Amp Board            | 9428       |

#### Chapter 11. Guarantee and service facilities

The unit is guaranteed for a period of two years from its delivery to the purchaser.

We maintain comprehensive after sales facilities and the unit can, if necessary, be returned to us (or our authorised dealer) for servicing. The type and serial number should always be quoted, together with details of any fault, and the service required.

Time Electronics can re-calibrate your instrument and issue a 5 page calibration certificate, traceable to N.P.L. or alternatively obtain a B.C.S. certificate.

If a fault can be traced to board level, Time Electronics offer an exchange service for all Printed Circuit Boards in this instrument. (See Chapter 10. Spare Parts).

Equipment returned to us for servicing must be adequately packed, preferably in the special box supplied, and shipped with transportation charges prepaid. WE CAN ACCEPT NO RESPONSIBILITY FOR INSTRUMENTS ARRIVING DAM-AGED. Should the cause of failure during the guarantee period be due to misuse or abuse of the unit, or if the guarantee period has expired, the repair will be put in hand without delay, and charged unless other instructions are received.

### Time Electronics Ltd BOTANY INDUSTRIAL ESTATE TONBRIDGE, KENT, TN9 1RH, UK

Tel: 01732 355993 Fax: 01732 770312 Email: mail@TimeElectronics.co.uk Website: www.TimeElectronics.co.uk